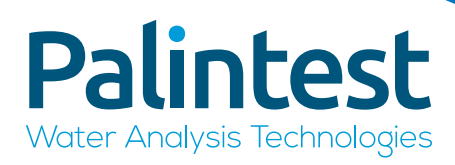

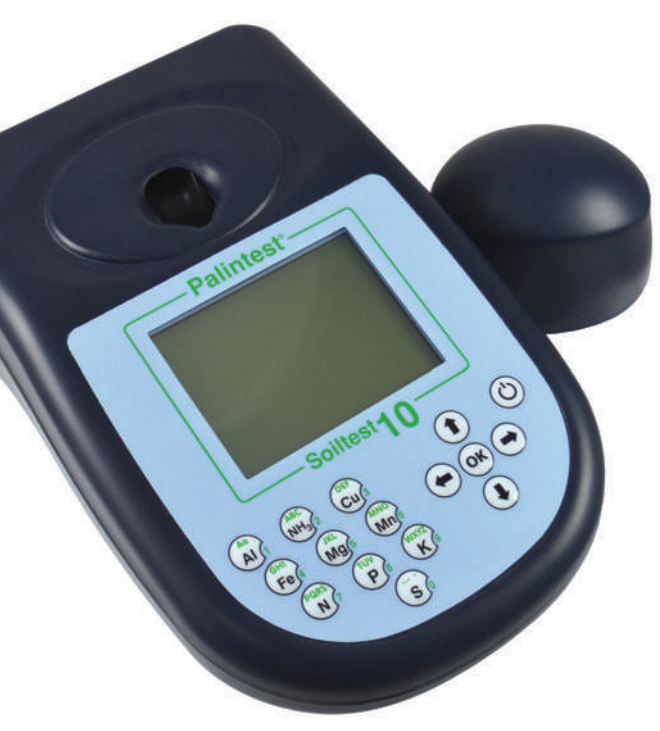

SKW500 Complete Soil Kit and SKW400 Professional Soil Kit Instruction Manual

## www.palintest.com

ZIINSTSKW450 EN V2

## At Palintest we make water analysis technologies which help to safeguard water for everyone, every day.

Providing equipment for water quality monitoring, disinfection control and soil testing, our equipment empowers individuals to make decisions with confidence.

Manufactured in the UK, our assured technologies are used globally in a variety of applications to protect lives and the environment.

## **Contents**

| Chapter |                                | Page           | Chapter     |
|---------|--------------------------------|----------------|-------------|
| 1       | Kit Contents                   | 4              | 6 9         |
| 2       | Introduction                   | 6              | 6           |
| 3       | Taking a Soil Sample           | 7              | 6<br>6<br>6 |
| 4       | Soiltest 10                    | 8              | 6<br>(i     |
|         | 4.1 Soiltest 10 Layout         | 8              | Ň           |
|         | 4.2 Soiltest 10 Interface      | 8              | 6           |
|         | 4.3 Info Panel Icons           | 8              | 6           |
|         | 4.4 Starting up the Instrument | 9              | 6           |
|         | 4.5 Mode Screen                | 9              | 6           |
|         | 4.6 System Mode                | 10             | 6           |
|         | 4.7 Analysing Samples          | 15             | 6           |
|         | 4.8 Calibration/Validation     | 18             | 6           |
| 5       | Multiparameter Pocket Sei      | <b>150r</b> 20 | 6           |
|         | 5.1 Initial Use                | 23             | 6           |
|         | 5.2 Taking Readings            | 23             | 6           |
|         | 5.3 Set Up (General)           | 23             |             |
|         | 5.4 Calibration                | 24             |             |

| 24<br>25<br>25 | 7 | Appendix<br>Hints and Tip |
|----------------|---|---------------------------|
|                | 8 | Appendix<br>Troubleshoot  |

|   | 6.1 Overview            |               | 23 |
|---|-------------------------|---------------|----|
|   | 6.2 Soil Extraction     |               | 23 |
|   | 6.3 Soil Volume         |               | 24 |
|   | 6.4 Soil Temperature    |               | 24 |
|   | 6.5 Drying Soil Sample  | es            | 24 |
|   | 6.6 Soil pH             |               | 24 |
|   | 6.7 Soil Lime Requirer  | nent          |    |
|   | (including Liming Table | es for        |    |
|   | Mineral Organic and F   | Peaty Soils)  | 25 |
|   | 6.8 Soil Conductivity/  | Chloride      | 26 |
|   | 6.9 Soil Nitrogen       |               | 26 |
|   | 6.10 Soil Phosphorus    |               | 27 |
|   | 6.11 Soil Potassium     |               | 28 |
|   | 6.12 Soil Magnesium     |               | 28 |
|   | 6.13 Soil Calcium       |               | 29 |
|   | 6.14 Soil Aluminium     | (SKW500 only) | 30 |
|   | 6.15 Soil Ammonia       | (SKW500 only) | 30 |
|   | 6.16 Soil Copper        | (SKW500 only) | 31 |
|   | 6.17 Soil Iron          | (SKW500 only) | 32 |
|   | 6.18 Soil Manganese     | (SKW500 only) | 33 |
|   | 6.19 Soil Sulphur       | (SKW500 only) | 34 |
|   |                         |               |    |
| 7 | Appendix 1              |               | 35 |
|   | Hints and Tips for Soil | Testing       |    |
| _ |                         |               |    |
| 8 | Appendix 2              |               | 36 |
|   | Troubleshooting the S   | KW 500        |    |
|   | Complete Soil Kit       |               |    |
| 9 | Appendix 3              |               | 38 |
|   | Technical Specification | 15            |    |
|   |                         |               |    |

Soil Test Methods

Appendix 4 10 40 Spares and Consumables

#### Important Information concerning Bluetooth®

5.5 Sensor Replacement 5.6 Battery Replacement

The Palintest Aqua Pal App that this instrument was designed to connect to, via Bluetooth, is no longer available. Connectivity is now solely via USB. Therefore, all references to Bluetooth® have been removed from this user manual. You may still notice menu options in the Soiltest 10 relating to Bluetooth and it remains installed and functional. However, it would require third-party software or application to be developed for it to be useable. Please contact Palintest should you require further information about this.

#### Page

23

## **Kit Contents**

| Function |                                                  | Equipment                                                                                                    |
|----------|--------------------------------------------------|----------------------------------------------------------------------------------------------------|
| •        | Parameter Testing Using<br>Soiltest 10           | <ul> <li>Soiltest 10</li> <li>Cuvettes</li> <li>Cuvette Rack</li> <li>Light Cap</li> <li>Check Standards</li> <li>Waterproof USB Cable</li> </ul>                                                                                                    |
| •        | pH, Conductivity and<br>Salinity Measurement     | <ul> <li>Multiparameter Pocket Sensor</li> <li>Conductivity Standard (inside Dilution Tube)</li> <li>pH Calibration Buffers</li> </ul>                                                                                                    |
| •        | Sample Collection and<br>Preparation Accessories | <ul> <li>Soil Sample Bags</li> <li>Dilution Tube/Sample Container</li> <li>1ml/2ml Syringes (inside Dilution Tube)</li> <li>Crush/Stir Rods, Cuvette Brush (inside Dilution Tube)</li> <li>20ml Syringe</li> <li>Filter Funnel x 2</li> <li>De-ion Pack</li> <li>Filter Papers</li> <li>2ml Soil Scoop</li> <li>10ml Soil Scoop</li> </ul> |

• 2.5ml Extract Scoop

| Func | tion               | Equ | uipment                        |               |
|------|--------------------|-----|--------------------------------|---------------|
|      | Soil Test Reagents | •   | Nitratest N Powde<br>Extract A | r             |
|      |                    | •   | Extract C                      | (SKW500 only) |
|      |                    | •   | Extract N                      |               |
|      |                    | •   | Acidifying S                   |               |
|      |                    | •   | Lime Buffer                    |               |
|      |                    | •   | Manganese No2 S                | (SKW500 only) |
|      |                    | •   | Ammonia S                      | (SKW500 only) |
|      |                    | •   | Aluminium S                    | (SKW500 only) |
|      |                    | •   | Iron MR S                      | (SKW500 only) |
|      |                    | •   | Coppercol S                    | (SKW500 only) |
|      |                    | •   | Phosphate P                    |               |
|      |                    | •   | Magnecol S                     |               |
|      |                    | •   | Extract K                      |               |
|      |                    | •   | Extract P                      |               |
|      |                    | •   | Chloride S                     | (SKW500 only) |
|      |                    | •   | Calcium S                      |               |
|      |                    | •   | Manganese No1 S                | (SKW500 only) |
|      |                    | •   | Nitricol                       |               |
|      |                    | •   | Sulphur S                      | (SKW500 only) |
|      |                    | •   | Potassium                      |               |

Other

• Instructions/Check Standards Certificate

## 2.0 Introduction

Your Palintest Soil Kit is a professional soil management laboratory packaged within a waterproof robust case for field use. Based on simplified and rapid soil test methods, the kit uses a number of analytical techniques to provide critical information for macronutrients and micronutrients for effective soil and agronomy management. The key techniques used are provided by the Soiltest 10 photometer, Multiparameter Pocket Sensor and the Palintest Tablet Count method.

#### Soiltest 10

The Soiltest 10 is a direct-reading, waterproof photometer for determining key soil fertility parameters. Designed for both portable and laboratory use, the Soiltest 10 should always be used with genuine Palintest

Soil Reagents for optimal performance. The fundamental operating techniques applied to the Soiltest 10 are based on the principles of optical absorbance and scattering of visible light of specific wavelengths.

Optical absorbance techniques are based on creating visible colours with specific analytes upon reaction following an extraction process. The intensity of colour produced is measured with the Soiltest 10 and the data compared to the stored calibration data. Optical scattering techniques produce small particles to scatter the source beam, the amount of scatter providing a result for the concentration of parameter under test.

For more information regarding the science behind both photometric and turbidimetric analysis technology please visit www.palintest.com.

The Soiltest 10 is provided with programmed methods for a comprehensive range of soil fertility parameters. Upon choosing a test the instrument automatically selects the required parameters for accurate analysis including wavelength and reaction time. Upon completion of some tests optional follow-on tests are available and results can be converted to alternative units of expression e.g. mg/l to ppm, N or NO<sub>3</sub>. USB connection via the port located at the rear of the instrument provides a choice of either 'Hard Disk' mode or serial communication mode. See Section 4.6 for more details. The Soiltest 10 offers a choice of either mains power via the USB port or using three 1.5V 'AA' batteries (supplied). The Soiltest 10 is supported with a two year warranty and a full range of service, calibration and technical support. Support resources are available at www.palintest.com relating to both products and applications.

#### **Multiparameter Pocket Sensor**

Soil pH, Conductivity and salinity are key parameters for soil fertility management and are determined using electrochemical measurement techniques with the Multiparameter Pocket Sensor included within the SKW 500 Complete Soil Kit. The Multiparameter Pocket Sensor is a waterproof

electrochemical meter designed for portable or laboratory use. The dual LCD display will show both parameter (pH, conductivity or TDS) plus the temperature of the sample under test.

Operating using electrochemical techniques, the Multiparameter Pocket Sensor does not require a filtered sample but does require a 'wet' sample. Palintest methods for soil pH and conductivity are based on a 5:1 extraction using Deionised water only.

#### **Palintest Tablet Count Method**

Ideal for higher concentrations the Tablet Count method from Palintest provides a simple visual approach to determining the Calcium and Chloride concentration of soils following extraction.

Adding tablets one at a time until a visible colour change occurs is similar to standard laboratory titration, the tablets replacing the usual liquid format for the titrant. Count the number of tablets required to effect the colour change and calculate the result accordingly.

## 3.0 Taking a Soil Sample

The first critical step in any analysis is taking a representative sample, especially when testing soil. The effective management of soil fertility is subject to a number of factors and nutrient distribution across an area can be extremely variable.

It is good practise to test a composite of a number of individual soil samples to develop an effective soil management approach for a large area. Any areas of individual concern can be tested specifically for more detailed nutrient recommendations.

Some key points to follow when taking samples for soil testing:

- A soil sample should be collected from each plot or area to be examined. Separate samples should be collected from each area, differing in soil type, previous cropping history or type of soil management.
- Samples of soil should preferably be taken using a soil sampling auger/corer which enables 'cores' of soil to be taken from below the surface. Alternatively, a piece of narrow rigid tubing may be used. Between 10 and 25 individual cores should be taken from each area to make up the composite soil sample for analysis. The depth of penetration for soil cores should reflect the nature of the terrain and the nutrients under test.

- When sampling large areas of agricultural land take cores along the shape of an imaginary 'W' covering the area being sampled. Cores should not be taken close to hedgerows, under trees or adjacent to buildings.
- To provide the sample for analysis, individual cores should be thoroughly mixed in a bucket or similar receptacle. Stones and foreign materials should be removed by hand. The soil can be passed through a 2mm sieve or similar if available.
- The composite sample can then be transferred to a Soil Sample bag (PT 301) and labelled for reference.
- For field analysis, the tests can be conducted directly on the moist sample and in some cases this is the desired approach. Where analysis is to be carried out at a later time (more than 24 hours later), it is preferable to dry the sample by spreading it out on a tray or plastic sheet and allowing it to dry in air.
- Ensure the sample point is safe to access and follow all relevant/required local precautions.

## 4.0 Soiltest 10 - Setup and Operation

#### 4.1 Soiltest 10 Layout

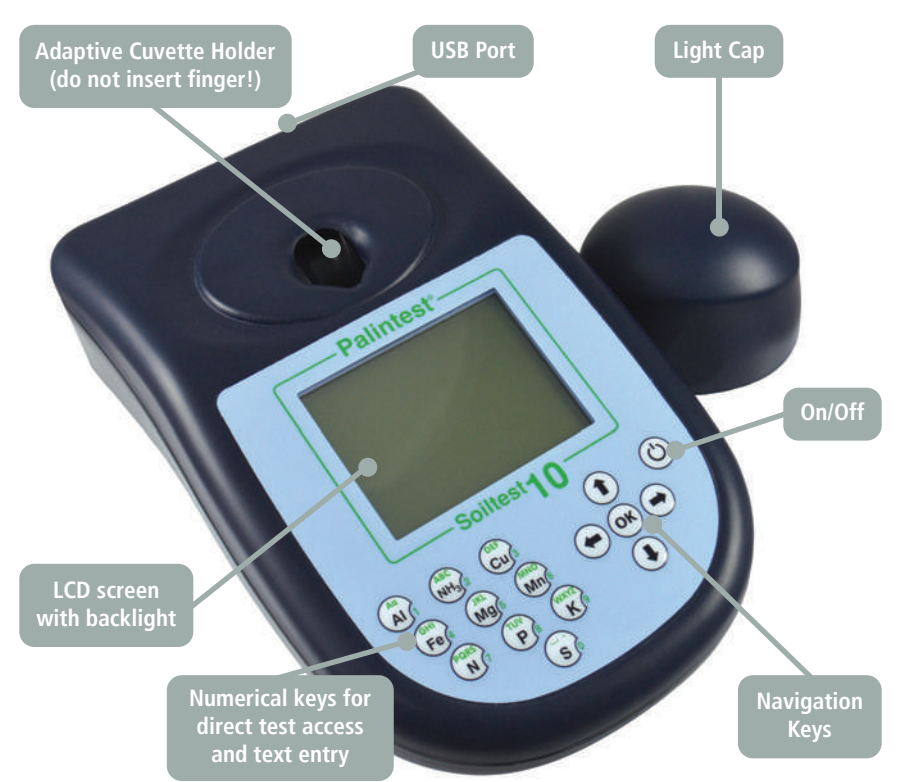

#### 4.2 Soiltest 10 Interface

The LCD screen features a selectable backlight with the screen separated into four clear, easy to read zones.

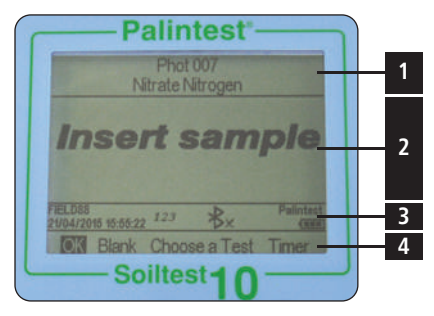

1 Mode or Test Identification.

- 2 Dialogue screen prompts and choices will be displayed as a list. Select using up/down arrows.
- **3** Info Panel displays status icons, date/time and Sample/Operator ID.
- **4** Action select choices are displayed as a row. Use left/right arrows to select.

#### 4.3 Info Panel Icons

| lcons       | Description                        |
|-------------|------------------------------------|
| -           | Battery status                     |
| ABC abc 123 | Upper/lower case text/number entry |
| ÷           | USB connected                      |
| DISK/COM    | Hard Drive/COM port mode           |

#### 4.4 Starting up the Instrument

#### Power Supply

The Soiltest 10 is designed to be powered either from alkaline batteries or via the USB port.

When operating on battery power, the battery level is indicated on the Info Panel. A minimum voltage of 3.0V is needed to operate the photometer and a flashing battery symbol indicates a critically low battery. Change batteries immediately or switch to alternative USB power. The Soiltest 10 will automatically power down when power is no longer capable of providing acceptable performance.

To power via the USB port, use the supplied cable connected either to the mains adaptor or a PC. The USB icon will appear when the USB connection is made and battery power will no longer be consumed.

The Soiltest 10 has a back-up battery mounted internally to save instrument settings and data during power loss and instrument idle periods.

#### **Replacing Batteries**

The battery compartment is located on the base of the instrument and secured by four screws. Remove the cover and install a complete set of new batteries, observing the correct polarity as indicated. Use 3 x 1.5V 'AA' alkaline batteries or equivalent. See Appendix 2 for more details.

To avoid corrosion damage through leakage, remove batteries from the instrument if it is to be stored or left unused for a long period.

#### Start-up Screen

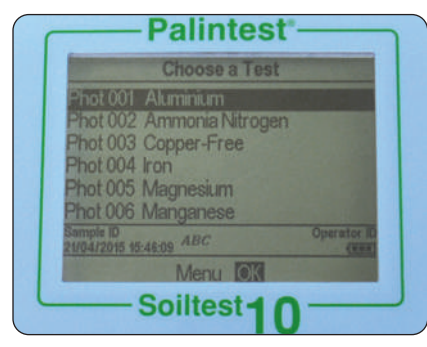

The default start-up screen on power up is the 'Choose a Test' screen.

To access the Mode menu press the left arrow key to highlight 'Menu' and OK.

To choose a test use the up/down arrows to scroll through the list and press OK on the desired parameter.

#### 4.5 Mode Screen

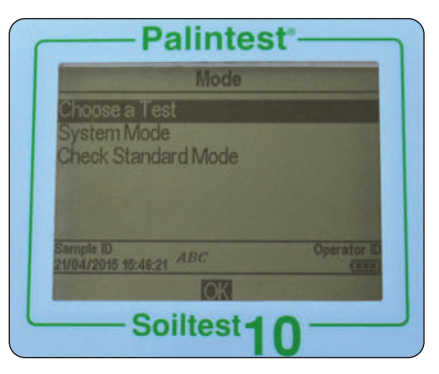

The Soiltest 10 has three operating modes as follows:

#### Choose a Test

The Choose a Test mode is the standard operating mode for taking photometer readings and is the default start-up screen on power up. See Section 4.7 for more information.

#### System Mode

Personalise your Soiltest 10 and manage stored data within the System mode. Options include setting Operator/Sample IDs, interrogating the result log and defining the instrument operating conditions. See Section 4.6 for further information.

#### **Check Standard Mode**

Validate performance of your Soiltest 10 using Palintest Check Standards. See Section 4.8 for more information.

#### 4.6 System Mode

Personalise your Soiltest 10 and access the data log via the System Mode.

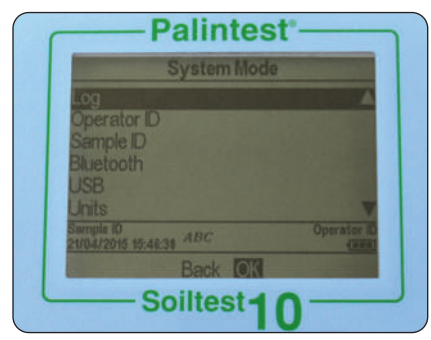

Scroll up or down using the appropriate keys to see all available options. The options and available settings are as follows:

#### Log

The Soiltest 10 has an internal data log for up to 500 data points. The data is stored automatically upon completion of the test and automatically overwrites the oldest result when the memory is full. The data log is unaffected by power on/off. Each data point consists of the following information and is stored in a comma-separated values (CSV) format: Date, time, Operator ID, Sample ID, Test Number, Result value, Result Units, Units of Expression.

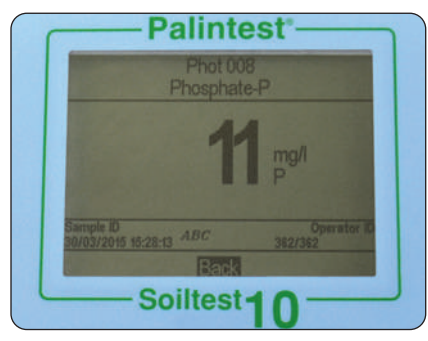

Selecting Log offers two choices:

**View** - to view individual data points use the up/down keys. Data is stored in chronological order with the most recent result shown by default. Scroll through results using the up/down arrows. Select Back to return to the previous menu.

**Clear** - the entire log can be deleted from the Soiltest 10 if the instrument is not locked (see **System Lock**). Selecting Clear produces the following screen:

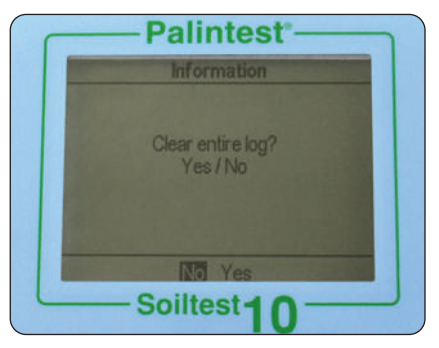

Choose Yes to delete all data, No to return to the previous screen.

Data can be downloaded via either USB connection (see **USB Interface**).

#### **Operator ID**

The Soiltest 10 offers the option to create up to 12 unique alphanumeric Operator IDs. Operator IDs are added to the result data automatically but deleting IDs does not affect the result log.

|                 | Operator              |             |
|-----------------|-----------------------|-------------|
| Real Providence |                       |             |
| Sample ID       | 100                   | Operator ID |
| 21/04/2015 15:  | A7:02 ABC<br>Back New | (100)<br>1  |

To create a new Operator ID, select Operator ID and use the up/down keys to select a blank field. Select New and press OK.

Alphanumeric characters are entered/edited using the 0-9 keys or the up/down keys. Press and hold the 1 key to toggle between upper case, lower case and numeric characters. After entering a character, the cursor automatically moves to the next position if no key is pressed. Alternatively press the right key.

Up to 10 characters can be added for Operator IDs, including spaces.

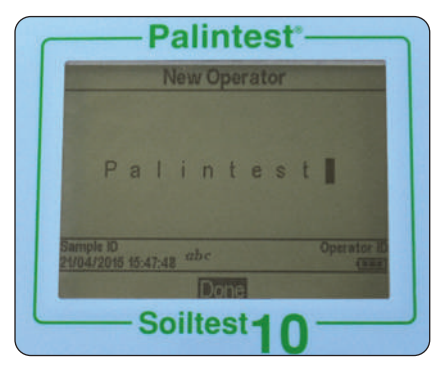

To edit characters use the left/right keys to select the desired character. Press and hold the left key to delete the character or change the character using the entry mode.

When the Operator ID is correct press the OK key to create the ID and return to the Operator ID list. The new Operator ID will be displayed in the Operator list.

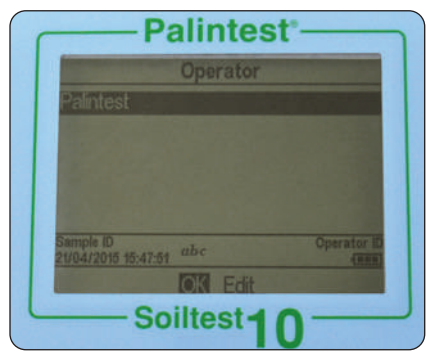

Choose the Operator ID to be used by scrolling through the list and pressing the OK key on the desired choice. The instrument will return to the System menu.

To modify or delete an existing Operator ID, highlight the ID and select Edit. Choose either Edit to modify the existing entry or Delete to remove it from the list.

#### Sample ID

The Soiltest 10 offers the option to create up to 24 unique alphanumeric Sample IDs. Sample IDs are added to the result data automatically but deleting IDs does not affect the result log.

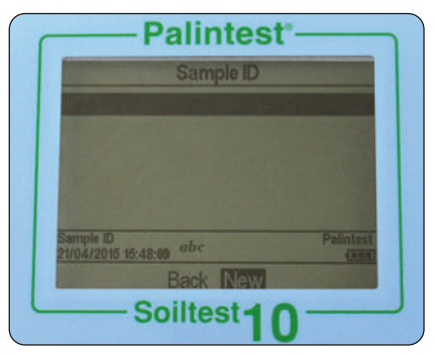

To create a new Sample ID, select Sample ID and use the up/down keys to select a blank field.

Select New and press OK.

Alphanumeric characters are entered/edited using the 0-9 keys or the up/down keys. Press and hold the 1 key to toggle between upper and lower case characters.

After entering a character, the cursor automatically moves to the next position if no key is pressed. Alternatively press the right key.

Up to 10 characters can be added for Sample IDs, including spaces.

To edit characters use the left/right keys to select the desired character. Press and hold the left key to delete the character or change the character using the entry mode.

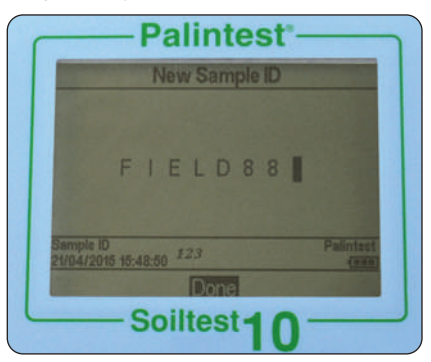

#### USB Interface

The waterproof USB interface provides both communication between the Soiltest 10 and a PC and an alternative mains power source via the adaptor.

When connected the USB icon will appear, replacing the battery icon in the Info Panel, as power will be preferentially drawn from the external source.

The USB data interface has a choice of two operating modes - Hard Drive and COM Port. The current status of the USB connection is shown on the Info panel when the USB lead is connected.

Toggle between COM Port and Hard Disk mode in the System -> USB menu by selecting the desired option.

The USB connection supports software update and data download through a simple 'drag and drop' approach when operated in Hard Disk mode.

#### Hard Drive

The instrument appears as a removable hard drive when connected to a PC in Hard Disk mode. Upon connection the remote drive will have the following files included:

- Soiltest10.afx.\*\*\* where \* represent version numbers of software this is the operating software for the Soiltest 10
- Log.txt the data log file stored in a comma separated value (csv) format

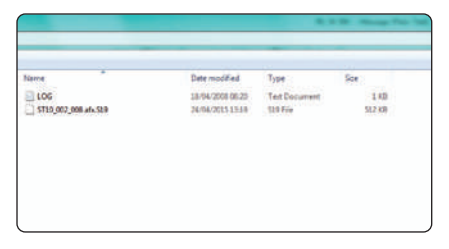

Operating software or calibration library can be updated by dragging a new version to the instrument. The latest version software can be found at www.palintest.com.

Downloading the result log is carried out by dragging the LOG.txt to the local desktop and opening with any program that can open CSV format files.

| Table Names |                                                               | -                                                             |        |                                                                                                    |     |    | -  | hait.so |
|-------------|---------------------------------------------------------------|---------------------------------------------------------------|--------|----------------------------------------------------------------------------------------------------|-----|----|----|---------|
|             | PALINTEST<br>PALINTEST<br>PALINTEST<br>PALINTEST<br>PALINTEST | Fa Intert<br>Fa Intert<br>Fa Intert<br>Fa Intert<br>Fa Intert | III II | Margine (0)<br>Margine (1)<br>Margine (1)<br>Margin | HE: | HI | 8. |         |
|             |                                                               |                                                               |        |                                                                                                    |     |    |    |         |
|             |                                                               |                                                               |        |                                                                                                    |     |    |    |         |
|             |                                                               |                                                               |        |                                                                                                    |     |    |    |         |

For more information regarding extracting and opening result logs using the Hard Disk mode visit www.palintest.com.

#### COM Port

The instrument behaves as if connected to the PC serial port via RS232 when connected in COM Port mode, allowing remote control from an external software system and data upload.

This allows backwards compatibility with software written for earlier models of Palintest instruments. In this mode, the PC requires installation of a USB virtual COM Port driver, available from www.palintest.com, and the availability of software operating as a virtual com port.

A large number of third-party software systems are available to provide data upload and remote control of testing using the COM port mode. Please contact your local Palintest representative for more details.

#### Units

The Soiltest 10 offers the choice of result expressed in mg/l, ppm, mmol/l, µmol, g/l and µg/l.

|                          | Ur        | nits |           |
|--------------------------|-----------|------|-----------|
| mg/l                     |           |      |           |
| ppm                      |           |      |           |
| mmol/l                   |           |      |           |
| ch                       |           |      |           |
| ua/l                     |           |      |           |
| FIELDS8<br>21/04/2015 15 | 63:32 123 | *    | Palintest |
| Contraction of the       | Back      | IOK. |           |

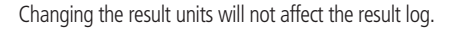

#### **Dilution Factor**

When samples are above the test range, indicated by >> on the result screen, a dilution procedure can be used. Setting Dilution Factor to On will prompt the Soiltest 10 to automatically request the dilution factor when carrying out a test.

Change the dilution factor by using the up/down arrows or manually type the dilution factor. The instrument will automatically correct the result for the dilution and display the corrected result (which will also be stored in the result log).

The maximum dilution factor permitted is 99. If the calculated result exceeds the available number of permitted characters >> will be displayed.

**NOTE:** do not use sample dilution when measuring pH or alkalinity.

#### System Lock

To prevent unauthorised or inadvertent changes to the System settings or log deletion a four digit code can be used to lock several options.

The default code is set to 6812. To change the System Lock code, follow the on-screen prompts to choose a memorable four digit number.

When the System Lock is applied, the items accessible within the System Mode are limited until the unlock code is entered. Access is limited to viewing the result log, adjusting the backlight or contrast settings.

To set a unique four digit code enter the master code (7910). The Set System Lock Code screen will appear. Enter the required four digit code and press OK to set.

To reset the unique system lock code, enter the master code and select Reset.

#### **User Defined Tests**

In addition to the many available calibrations/methods, the Soiltest 10 provides additional capability for up to 30 User Defined Tests. A User Defined Test is built using a table of calibration data consisting of up to 10 data pairs of absorbance and concentration.

Download or request a copy of Usertestbuilder.exe (suitable for Windows operating systems) from our websites to define the details and calibration data as shown below:

| File Edit | Help            |                      |     |
|-----------|-----------------|----------------------|-----|
|           | Create a user d | efined test for a 75 | 500 |
|           | Test Number.    | 900 💌                |     |
|           | TestName:       | User Defined         |     |
|           | Units:          | mg/l 💌               |     |
|           | Wavelength:     | 550nm 💌              |     |
| Ch        | emical Species  | C12                  |     |
|           | Te              | est Data             |     |
|           | Absorbance      | Concentration        | -   |
|           | 0.3             | 60                   |     |
|           | 0.4             | 80                   |     |
|           | 0.5             | 100                  |     |
|           | Downlo          | ad this test         |     |

Connect the Soiltest 10 to the PC using the USB cable provided, ensuring the instrument is set to Hard Drive mode.

Once data is complete press "Download this test" to transfer the method details and calibration. The Soiltest 10 will respond with Test Data Accepted.

Alternatively save the test data as a \*.txt file and drag and drop onto the Soiltest 10.

User Defined Tests are stored in Phot Numbers 900 - 929 to avoid confusion with standard Palintest soil calibrations. Press OK once the test has been uploaded to view the test in the User Defined Test list.

A number of options are available within the Edit User Defined Test menu:

- **Back** return to the previous menu
- Add additional User Defined Tests

Edit upload new data for the selected test

**Delete** remove the test from the instrument

For more information regarding creation and upload of User Defined Tests please visit palintest.com\know

Accessing User Defined Tests is carried out by scrolling through the list of tests or entering the required Phot Number.

#### Language

Select the desired local language for operation, choosing from English, French, Spanish, German, Italian and Chinese (Mandarin). The selection of language will also adjust appropriate tests and units to local convention as required.

#### Set Time/Set Date/Date Format

All test results are recorded automatically in the Data Log and appended with date and time (plus additional information). Date and time are stored on an internal clock, supported by a coin cell battery. To correct the time select Set Time from the System menu. Use the up/down keys to adjust the hour; press the right key to select and adjust the minutes.

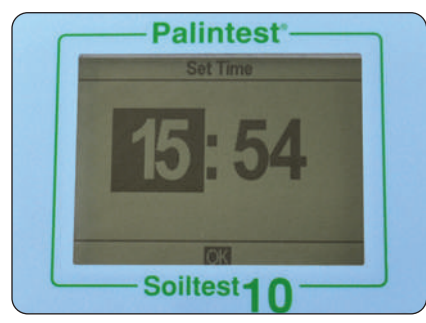

Press OK when the correct time is set. To correct the date select Set Date from the System menu. Use the up/down keys to adjust the day/month/year, using the left/right keys to select the field.

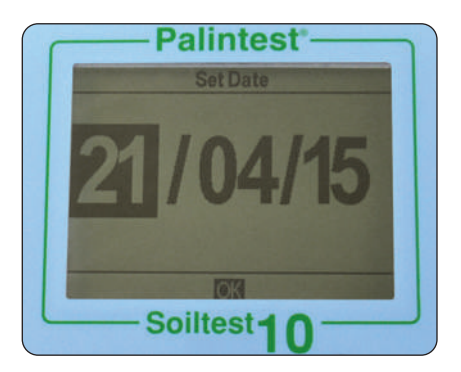

Press OK when the correct date is set.

The Date Format can be set to DD/MM/YYYY or MM/DD/YYYY as required. To select the required format highlight the desired choice and press OK.

#### Time Out

When operating using battery power the Soiltest 10 provides automatic power-off as a powersaving measure. Three settings are provided:

| Normal | 5 minutes           |
|--------|---------------------|
| Long   | 15 minutes          |
| Off    | (disables Time Out) |

The time intervals begin after the last key is pressed or activity takes place.

Time Out is automatically disabled when the instrument is powered by USB supply and during a data log transfer.

#### **Back Light**

The instrument display features a high intensity backlight to support use in low light conditions. The backlight is designed to use minimal energy but activating the Backlight will naturally consume battery power more rapidly. The settings available for Backlight are:

| <b>Backlight Auto-Dim</b> | Backlight activates on any   |
|---------------------------|------------------------------|
|                           | key press and dims after     |
|                           | 15 seconds automatically.    |
| Backlight On              | Backlight is on permanently  |
| Backlight Off             | Backlight is off permanently |

#### LCD Contrast

In addition to the Backlight, the default contrast setting for the display can be adjusted using the up/down keys when light conditions are difficult.

The display provides a sequence of alternating squares to give visual indication of the correct settings to apply.

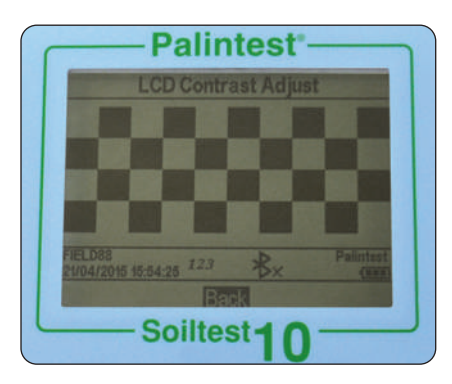

When complete/acceptable press the OK key.

#### Version

The serial number of the instrument and the software version are displayed. The instrument serial number will be required for technical support and servicing/warranty and can also be found on the case of the instrument.

| Vei                                                        | sion |          |
|------------------------------------------------------------|------|----------|
| Serial Number:<br>TBC<br>Software Version:<br>ST10_002_006 |      |          |
| FIELD88<br>21/04/2015 15:54:30 1.23                        | *B×  | Palintes |

#### 4.7 Analysing Samples

The Soiltest 10 provides simple, accurate and reliable analysis of key soil nutrient parameters. Selecting the required parameter and performing the test are supported through on-screen prompts and comprehensive test instructions.

The principle of photometric testing is based on the absorption or scattering of a measured intensity of incident light compared to the light intensity reaching the detector array. The light intensity is determined as Transmittance (%T) or Absorbance (A) and compared to calibration tables stored within the Soiltest 10. The stored calibration tables convert %T or A to results in a variety of units (mg/l, ppm etc.).

Calibration tables are defined by Palintest based on the measurement of reference standards using Palintest reagents. To achieve the best quality results there are a small number of care points:

- 1 Always use the provided light cap to prevent ambient light affecting the results.
- **2** Ensure Sample and Blank cuvettes are clean, dry and inserted correctly into the sample chamber, using the orientation mark to align.
- **3** Always blank the instrument prior to analysis.

Additional guidance is provided in **Appendix 1 Hints and Tips for Soil Testing**.

#### **Selecting Test Parameters**

The Soiltest 10 offers a number of choices to select the parameter to test:

**Phot Number Entry** - use the numeric keypad to enter the unique Phot Number to directly access any programmed calibration (including User Defined Tests).

**Direct Entry** - use the numeric keypad to access the 10 most common tests with a single key push.

**Choose a Test** - available in either Phot Number Entry or Direct Entry modes, the full list of test parameters is available by selecting Choose a Test and scrolling using the up/down keys. When the desired parameter is highlighted, press the OK key to access the method. Tests are presented in Phot Number order. When the required test is selected the Soiltest 10 automatically selects the correct wavelength and sets additional method parameters as required.

Test method protocols are defined in detail in Section 6, including the reagents and accessories that may be required.

When a test is selected, the Soiltest 10 will display a number of screens and options to guide the user through the testing process, as described in the following pages.

#### **Dilution Factor**

If selected in the System menu, the initial screen will request the defined Dilution Factor to apply to results.

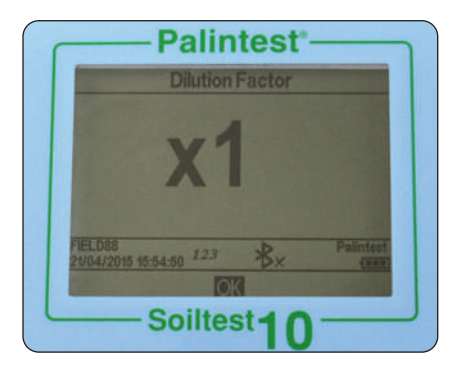

If Dilution Factor is not active this screen will not be shown.

Results shown on the final screen have automatically been corrected for dilution prior to display. Corrected results will also be stored in the log.

#### Blanking the Soiltest 10

Blanking the photometer is a key first step in photometric analysis, effectively removing the potentially entrained sample colour and minor amounts of turbidity from calculation of analytical results.

To blank the photometer, prepare a Blank cuvette using untreated sample i.e. extracted sample that has not been reacted with any reagents. If the sample is to be diluted or physically treated (filtered for example) before analysis, use the same dilution/treatment for the Blank cuvette. When accessing the test method the Soiltest 10 will request the user to Insert Blank.

| Phot<br>Phosph                       |           |
|--------------------------------------|-----------|
| Insert                               | blank     |
| FIELD88<br>21/04/2015 18:13:03 2.2.3 | Palinteet |

Insert the Blank cuvette and press OK.

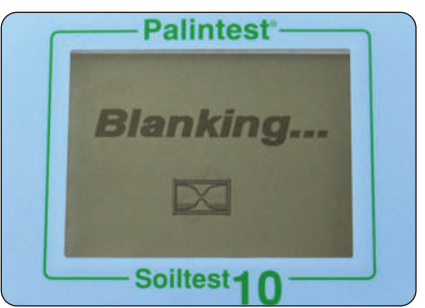

The Soiltest 10 will determine the absorbance due to the sample colour at all wavelengths simultaneously and store in temporary memory for use in analysis.

Upon successful blanking the Soiltest 10 will automatically move to the **Insert sample** stage of the analytical method.

If the sample is too highly coloured to support effective blanking and subsequent analysis the message "Error 9 is caused by the blank cuvette being too dark. Check the correct cuvette is being used" is shown.

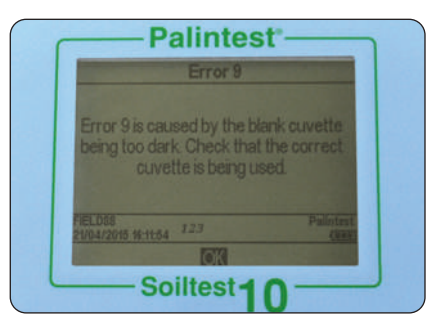

Ensure the blank cuvette is being used, not the sample plus reagent cuvette. Sample colour can be reduced by dilution with clean water; the dilution selected should take account of the expected concentration of parameter under test.

Blank results are stored in the temporary memory of the Soiltest 10 and will be used for all subsequent tests until:

- The instrument is powered down (temporary memory is lost/deleted)
- A new Blank reading is taken this option is available on accessing any subsequent test at the base of the screen. Repeat the blanking process if the sample changes significantly or a new sample is under test

If the blank value generated in this step is not detectable an error message will be displayed "Error 7 is caused by too much ambient light. Try using the light cover provided with the instrument".

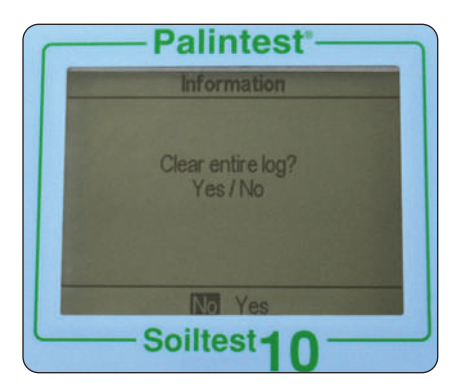

# Reading Results with the Soiltest 10

Assuming a suitable blank has been recorded, the next step of the photometric analysis process is to carry out the reading step.

Prepare a Sample cuvette following the method instructions provided in Section 6.

Select Read at the base of the screen and press OK.

At the **Insert sample** prompt, insert the sample cuvette ensuring it is clean and dry and oriented correctly using the location mark.

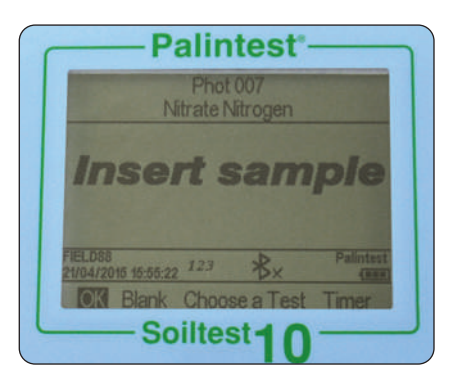

Press OK to begin the measurement process. The screen will display **Reading...** 

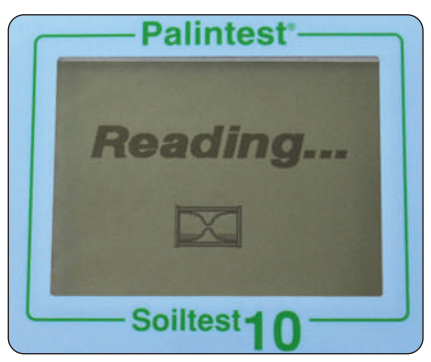

At the completion of the measurement process the result is displayed on screen.

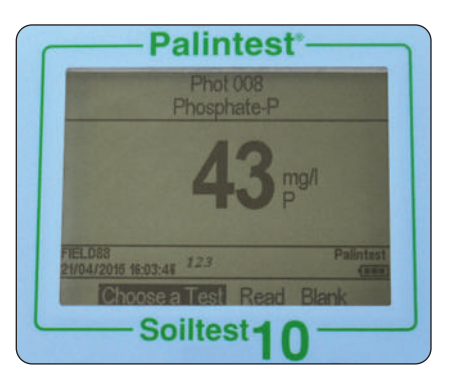

#### Timer

Many photometric methods require a reaction time to develop completely, the recommended time period being documented in Section 6 and included as part of the method parameters programmed into the Soiltest 10.

Tests requiring a reaction time will have the option to select an automatic timer to count down the reaction time required. While in the Insert sample screen use the right key to move the cursor to highlight **Timer**.

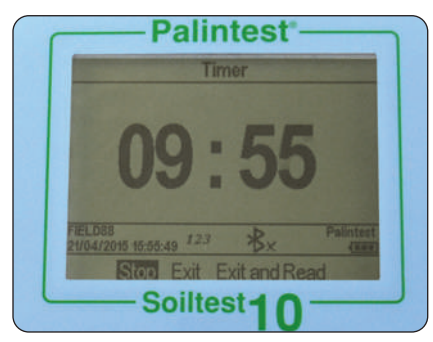

The programmed reaction time will be displayed.

Press **OK** to **Start** the countdown.

Three options will be displayed:

**Stop** cancel the countdown timer

- Exit exits the countdown screen and returns to the Insert sample screen. The countdown will continue and the current time can be seen by selecting **Timer**. At the end of the countdown an audible alarm will sound to indicate the sample is ready to read. Select OK to read the sample manually.
- Exit and Read exits the countdown screen and automatically reads the sample at the completion of the allocated time period.

#### **Changing Result Units of Expression**

Many chemical species have a number of alternative units that can be used for reporting results e.g. Phosphate can be expressed as  $PO_4$  or P for example.

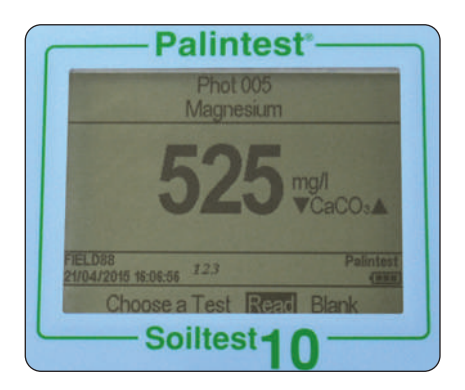

Where alternative units of expression for results are available the  $\blacktriangle \nabla$  symbols will be displayed next to the current result units. Use the up/down arrows to change the units of expression as required. Values are modified automatically.

Results stored in the log will be in the units selected on screen, changing the chemical species will add an entry to the log showing the updated result and species parameter selected.

#### 4.8 Calibration/Validation

Your Soiltest 10 is delivered with a calibration certificate validating the performance of the instrument as it leaves Palintest.

We recommend annual service and calibration of all photometric instruments in normal use.

The Soiltest 10 also includes an automatic routine to validate analytical performance using certified Palintest Check Standards. Accessed via the Mode menu, the **Check Standard Mode** provides a field method of ensuring your instrument is operating within defined specifications and also a troubleshooting method for unexpected results.

Every Palintest Check Standards set is supplied with certified values expressed as %T (Transmission), derived from traceable reference materials. Acceptable tolerances are defined on the certificate and are automatically specified within the Soiltest 10.

#### Check Standard Mode

Access Check Standard Mode from the Mode screen. Highlight Check Standard Mode and press OK.

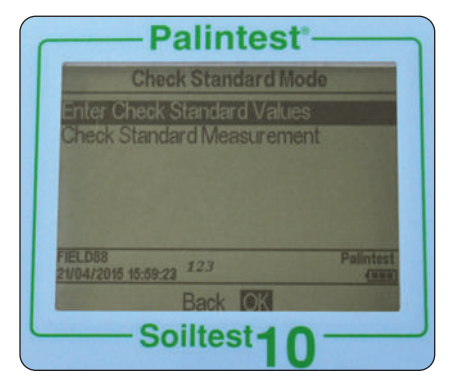

Two choices are offered:

| Enter Check     | use the up/down keys to                                 |
|-----------------|---------------------------------------------------------|
| Standard Values | adjust the displayed values                             |
|                 | to match the certificate                                |
| Check Standard  | insert the Check Standards                              |
| Measurement     | in the defined order to<br>generate a validation report |
|                 | 5                                                       |

#### Enter Check Standard Values

Each standard has two values assigned, for two individual wavelengths.

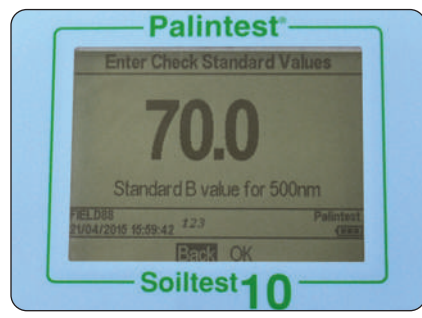

Use the up/down keys to adjust the values to match the certificate, following the order defined on the display. Press OK when the correct value is shown and the prompt will forward to the next value. Upon completion the message Check Standard Values assigned successfully will be displayed. Press **OK** to return to the Check Standard Mode menu.

#### Check Standard Measurement

Follow the on-screen prompts to insert the Check Standards in the defined order. The Soiltest 10 will automatically measure the Transmittance at the required wavelength.

Upon completion of the sequence the results are displayed on screen with pass or fail status.

| Chec             | k Stand | ard Resu | ts      |
|------------------|---------|----------|---------|
| Standard B       | 047.0   | 450nm    | FAIL    |
| Standard B       | 067.7   | 500nm    | FAL     |
| Standard C       | 0519    | 550nm    | PASS    |
| Standard C       | 070.5   | 570nm    | PASS    |
| Standard D       | 0619    | 600nm    | PASS    |
| Standard D       | 046.1   | 650nm    | PASS    |
| 104/2015 15:01-4 | 2 123   |          | Palinte |
|                  | 0       |          |         |

If the Check Standard Mode reports a failure, see Appendix 2 Troubleshooting for guidance or contact your local Palintest supplier.

## 5.0 Multiparameter Pocket Sensor

#### 5.1 Initial Use

The PT 162 Multiparameter Pocket Sensor is delivered factory calibrated and can be used immediately if required. For best results soak the sensor tip in warm tap water or pH 7 buffer for a few minutes prior to re-calibrating with supplied pH buffers and conductivity standards.

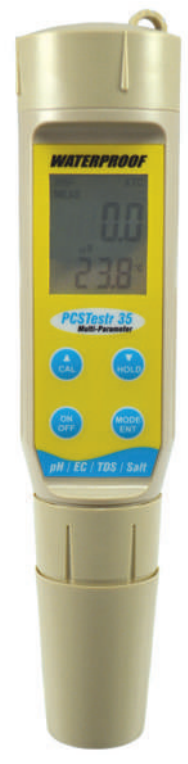

#### 5.2 Taking Readings

- **1** Switch the Multiparameter Pocket Sensor on and insert into the sample to be measured.
- 2 Press MODE/ENT to switch between pH, conductivity, TDS and salinity parameters as required.
- **3** Readings are shown in the top part of the display for the required parameter.
- 4 To temporarily 'store' a result press ▼/HOLD to freeze the display. Press ▼/HOLD again to release and return to live display.

#### 5.3 Set Up (General)

Specific settings within the Multiparameter Pocket Sensor are accessed by entering the Set Up mode:

- 5 Switch the sensor off.
- 6 Press and hold the **MODE/ENT** key while pressing and releasing the **ON/OFF** key. 'Setup' will appear on the screen.
- 7 Release the **MODE/ENT** key and display will show **PArA** (Parameter Set Up).
- 8 Press ▲/CAL or ▼/HOLD to toggle between PArA (Parameter) and SYSt (System) set up. Parameter Set Up allows definition of aspects related to the measurement parameters pH, conductivity, TDS, salinity. System Set Up provides control for Pocket Sensor features such as units of temperature display, automatic shut-off and reset.
- **9** Press **MODE/ENT** to access the desired Set Up menu (see below for specific information regarding Parameter and System Set Up).
- 10 Once satisfied with the configuration defined in the Set Up press and hold ▼/HOLD and ▲/CAL until the display shows SA (Save).
- **11** The second line of the display will show **YES**. Press **MODE/ENT** to accept/save the changes and the Multiparameter Pocket Sensor will restart with the new settings.

#### 5.3.1 Parameter Set Up

Select **PArA** from the Set Up mode to customise the parameter measurement settings as follows:

- 1 Use **MODE/ENT** to select and/or confirm setting.
- Press ▲/CAL or ▼/HOLD to scroll through the available parameter settings.

Options Available:

bН

- Choose either **USA** or **NIST** pH buffer settings. Choose **5-pt** or **3-pt** calibration mode.
- **Conductivity** Select **A.Cal** (Automatic Calibration) or switch automatic calibration off.
- TDS Adjust the FACt (factor) used for conductivity to TDS conversion. Default is 0.71.
- Salinity Choose PPt (parts per thousand) or Per (% percentage) as recorded units.

#### 5.3.2 System Set Up

Select **SYSt** from the Set Up mode to customise the system settings:

- 1 Use **MODE/ENT** to select and/or confirm.
- 2 Press ▲/CAL or ▼/HOLD to scroll through the available parameter settings.

Options Available:

- Unit rSt Reset the Multiparameter Pocket Sensor settings. Choose PH or EC to reset either pH or Conductivity/ TDS/Salinity settings. Choose CAL to reset the calibration to default or FCt to reset to factory settings.
- Set A.Off Choose YES for automatic switch off after 8.5 minutes, NO to disable automatic switch off.
- Set t.C Adjust the temperature coefficient from 0.0-10.0% (2.1% is default).
- Set AtC Choose YES for Automatic Temperature Compensation (ATC) or NO to disable.
- Set °C °F Select °C for Celsius or °F for Fahrenheit temperature units.

#### 5.4 Calibration

The Multiparameter Pocket Sensor is delivered with a factory calibration but will require regular recalibration to maintain optimal performance.

Three parameters are available for calibration as follows:

- **Temperature** usually only required on sensor replacement as the factory calibration typically lasts for the lifetime of the instrument.
- pH recommended frequently due to the drift of electrodes over time, always use accurate pH buffers provided by a reputable company.
- Conductivity providing the calibration for TDS and salinity, conductivity calibration again requires the use of one or more standards.

Calibration is best performed in a controlled environment such as an office or laboratory prior to taking the SKW 500 into the field as care is required to generate best results.

#### 5.4.1 Temperature Calibration

Items required: Reference thermometer

Test Sample (usually warm water)

5

- 1 Switch on the Multiparameter Pocket Sensor and place in the test sample with the Reference thermometer to stabilise.
- 2 Without removing from the test sample, press **MODE/ENT** until pH mode is selected.
- **3** Press  $\blacktriangle$ /CAL to enter the pH calibration menu.
- 4 Press ▼/HOLD for 5 seconds to begin temperature calibration mode. The dual display will show the measured temperature in the top part of the screen and the default measured temperature in the lower part.
- 5 Use ▲/CAL or ▼/HOLD to adjust the measured temperature to the Reference thermometer value.

**NOTE:** this must be within 5°C/9°F of the default value.

6 Press **MODE/ENT** to confirm and return to pH measuring mode.

#### 5.4.2 pH Calibration

Items required: USA pH Buffers (1.68, 4.01, 7.00, 10.01 and 12.45)

**OR**, NIST pH Buffers (1.68, 4.01, 6.86, 9.18 and 12.45) (Note: if 3-pt is selected only the middle three buffers are required) Deionised water

- Switch on the Multiparameter Pocket Sensor and press MODE/ENT to access the pH measurement mode.
- 2 Immerse the sensor end fully into the first pH buffer and press ▲/CAL. The top part of the display will show the current reading and the lower part of the display will automatically select the correct buffer value to assign.
- **3** Allow the reading to stabilise with gentle stirring/rotating within the buffer and press MODE/ENT to accept the result.
- 4 Either accept a single point calibration by pressing the ▲/CAL button to return to the measurement mode or rinse the probe end with Deionised water and repeat with additional buffers as required.

Items required: Conductivity calibration standard(s) Deionised water

#### 5.4.3.1 Automatic Calibration

**NOTE:** Use Conductivity Standards with values of 84µS/cm, 1413µS/cm and/or 12.88mS/cm.

- Switch on the Multiparameter Pocket Sensor and press MODE/ENT until Conductivity mode is selected.
- 2 Rinse the sensor end with Deionised water and insert into the first calibration standard. Press ▲/CAL and the top part of the display will show the current value while the lower part will show the closest automatic standard value.
- 3 Allow the reading to stabilise with gentle rotation/stirring and press MODE/ENT to accept the value. The screen will blink briefly and return to measurement mode.
- **4** Repeat the process with further conductivity standards if required.

#### 5.4.3.2 Manual Calibration

Manual calibration can be used for conductivity, TDS and salinity. For best results use one standard per range defined below:

| Conductivity | 0 - 200µS/201 - 2000µS/2.01 |
|--------------|-----------------------------|
|              | - 20.00mS                   |
| TDS          | 0.0 - 99.9ppm/100 - 999     |
|              | ppm/1.00 - 10ppt            |
| Salinity     | 1.00 - 10ppt                |

- Switch on the Multiparameter Pocket Sensor and press MODE/ENT to select Conductivity, TDS or Salinity mode as required for calibration.
- 2 Rinse the sensor end with deionised water and immerse in the standard. The top part of the display will show the current value and the lower part of the display will show the factory default calibration value.
- 3 Use ▲/CAL or ▼/HOLD to adjust the upper part of the display to match the standard value and press MODE/ENT to confirm. The screen will blink briefly and return to measurement mode.
- 4 Repeat with additional standards as required.

#### 5.5 Sensor Replacement

The Multiparameter Pocket Sensor contains a replaceable sensor should the tip become damaged or simply degrade over a period of time.

To remove the sensor part unscrew the lower collar of the Pocket Sensor and pull the existing sensor straight out from the housing.

Replace the entire sensor and dispose of the redundant component in accordance with local waste rules.

#### 5.6 Battery Replacement

The Multiparameter Pocket Sensor is powered by four LR44 batteries located in the top cap, above the dual display.

When the battery icon on the display shows no bars and blinks it is time to replace batteries immediately.

Replace all batteries at the same time, taking care to observe the correct polarity is observed.

5

## 6.0 Soil Test Methods

#### 6.1 Overview

Soil testing for pH, Lime Requirement, macronutrients and micronutrients is carried out using a variety of techniques and equipment within the Soil Kit.

| Parameter               | Method          | Test Equipment               |  |
|-------------------------|-----------------|------------------------------|--|
| рН                      | Electrochemical | Multiparameter Pocket Sensor |  |
| Lime Requirement        | Electrochemical | Multiparameter Pocket Sensor |  |
| Conductivity            | Electrochemical | Multiparameter Pocket Sensor |  |
| Salinity                | Electrochemical | Multiparameter Pocket Sensor |  |
| Nitrate                 | Photometric     | Soiltest 10                  |  |
| Phosphorous             | Photometric     | Soiltest 10                  |  |
| Potassium (SKW500 only) | Photometric     | Soiltest 10                  |  |
| Magnesium               | Photometric     | Soiltest 10                  |  |
| Calcium                 | Tablet Count    | Visual                       |  |
| Aluminium (SKW500 only) | Photometric     | Soiltest 10                  |  |
| Ammonia (SKW500 only)   | Photometric     | Soiltest 10                  |  |
| Chloride (SKW500 only)  | Electrochemical | Multiparameter Pocket Sensor |  |
| Copper (SKW500 only)    | Photometric     | Soiltest 10                  |  |
| Iron (SKW500 only)      | Photometric     | Soiltest 10                  |  |
| Manganese (SKW500 only) | Photometric     | Soiltest 10                  |  |
| Sulphate                | Photometric     | Soiltest 10                  |  |

Specific sample preparation steps are required for each parameter, discussed further in the following section.

#### 6.2 Soil Extraction

All soil test methods require an extraction step to 'transfer' the parameters of interest into water for further measurement using the techniques identified above.

Extraction methods can be as simple as mixing a fixed volume of soil with deionised water in a known ratio with defined addition of specific Extract Reagents to promote release of nutrients from the soil sample. The extraction methods used are identical for some parameters and in these cases the same produced extract solution can be used for multiple parameter testing.

| Parameter        | Soil Volume | DI Water Volume | Extraction Reagent |
|------------------|-------------|-----------------|--------------------|
| pH*              | 4ml         | 10ml            | Extract W          |
| Lime Requirement | 4ml         | 10ml            | Extract W          |
| Conductivity     | 10ml        | 50ml            | Extract W          |
| Salinity         | 10ml        | 50ml            | Extract W          |
| Nitrate          | 2ml         | 50ml            | Extract N          |
| Manganese        | 2ml         | 50ml            | Extract N          |
| Phosphate        | 2ml         | 50ml            | Extract P          |
| Potassium        | 2ml         | 50ml            | Extract K          |
| Calcium          | 10ml        | 50ml            | Extract A          |
| Magnesium        | 10ml        | 50ml            | Extract A          |
| Aluminium        | 10ml        | 50ml            | Extract A          |
| Ammonia          | 10ml        | 50ml            | Extract A          |
| Copper           | 10ml        | 50ml            | Extract C          |
| Iron             | 10ml        | 50ml            | Extract C          |
| Sulphate         | 10ml        | 50ml            | Extract W          |

\*pH meter method

For extraction solutions to be used with either photometric or tablet count methods, filtration must be carried out.

The standard approach for filtration of extract is as follows:

- 1 Take one fresh filter paper circle, a filter funnel and a spare Sample Container/Dilution Tube.
- **2** Fold the filter paper circle in half and fold again to produce a quarter circle.
- **3** Insert a finger between the folds and open the filter paper into a cone. Place into the filter funnel.
- 4 Position the filter funnel over the Sample Container/Dilution Tube and pour the soil/water/Extract solution into the funnel.
- **5** Capture the filtrate in the second Sample Container/Dilution Tube and use for analysis as soon as sufficient volume is available.
- **6** Discard the remaining slurry once sufficient filtrate has been generated.

#### 6.3 Soil Volume/Sampling

Two soil scoops are provided in the SKW 500 Complete Soil Kit:

PT 302 Soil Scoop, 2ml

PT 310 Soil Scoop, 10ml

Select the required scoop size defined in the specific parameter instructions.

Fill the selected scoop with a heaped scoop of soil. Discard any large particles such as stones or insects. Using a straight edge level the scoop of soil to fix the soil volume.

#### 6.4 Soil Temperature

All Palintest soil test have been developed with soil samples at 20°C. For optimum results soil extraction and measurement should be carried out at this temperature.

Low temperatures may reduce the effectiveness of extraction leading to low results.

#### 6.5 Drying Soil Samples

Palintest soil methods can be carried out on fresh or dried soil samples. For some parameters such as soil nitrogen, immediate testing on damp soils is recommended to prevent loss of nitrogen due to biological activity.

If samples are to be transported some distance or analysis is not possible immediately on sample collection, the soil sample should be air dried on a tray or plastic sheet. Once dried the sample can be stored in a soil sample bag for testing at a more convenient date or location.

#### 6.6 Soil pH (Range pH 0.0 - 14.0)

Key to determining the availability of soil nutrients, soil pH usually lies between pH 4 and pH 8. Neutral soils have a pH value close to 7.0, soils below pH 5.0 are strongly acidic and will only support acidloving plants.

A shortage of one or more trace elements may be related to pH as the availability of most elements is pH related. These shortages lead to the appearance of symptoms in the plant, such as chlorotic, bronzed or mottled leaves, altered habit, or death of the growing tips, or there may be no visual symptoms at all.

#### **Equipment Required:**

- PT 162 Multiparameter Pocket Sensor
- PT 302 Soil Scoop, 2ml
- PT 512 Sample Container/Dilution Tube
- PT 500 De-ion Pack

#### Test Procedure

- 1 Take **two** level 2ml scoops of soil and place in the sample container.
- 2 Add deionised water to the 10ml mark.
- **3** Cap container and shake gently for **one minute**.
- 4 Transfer the 10ml sample/water mixture to the Multiparameter Pocket Sensor cap
- **5** Switch on the Multiparameter Pocket Sensor and select the pH measurement mode.
- **6** Insert the pH electrode into the cap and allow the reading to stabilise. Record the reading as Soil pH.

#### 6.7 Soil Lime Requirement

The Lime Requirement of a soil is the quantity of liming material required to raise the soil pH to a value defined by soil type and crop requirements. The value given by the test is the amount of Calcium Carbonate required to raise a 20cm depth of soil to the required Soil pH. Standard target values for specific soil pH types are:

| Minera | l soil | pH 6.5 |  |
|--------|--------|--------|--|
|--------|--------|--------|--|

- Organic soil pH 6.2
- Peaty soil pH 5.8

#### **Equipment Required:**

- PT 162 Multiparameter Pocket Sensor
- PT 302 Soil Scoop, 2ml
- PT 512 Sample Container/Dilution Tube
- PT 500 De-ion Pack
- ST-2210 Palintest Lime Buffer Tablets

#### **Test Procedure**

**NOTE:** this test may be carried out as a continuation of Soil pH test by transferring the sample back to the Sample Container/Dilution Tube and continuing from Step 3.

- 1 Take **two** level 2ml scoops of soil and place in the sample container.
- 2 Add deionised water to the 10ml mark.
- **3** Add **one Lime Buffer** tablet to the container and shake gently for **two minutes**.
- **4** Transfer the 10ml sample/water mixture to the Multiparameter Pocket Sensor cap.
- **5** Switch on the Multiparameter Pocket Sensor and select the pH measurement mode.
- 6 Insert the pH electrode into the cap and allow the reading to stabilise. Record the modified pH reading.
- 7 Refer to the Lime Requirement tables to calculate the amount of lime required to increase Soil pH to the required value.

The Lime Requirement values given in the following tables should be regarded as maximum values. Over-liming should be avoided as this may give rise to trace element deficiencies.

#### **Liming Materials**

The result of the Palintest Lime Requirement test is given in terms of Calcium Carbonate (CaCO<sub>3</sub>, ground limestone or chalk).

Alternative liming materials may be used and attention must be paid to the neutralising capacity of these materials compared to Calcium Carbonate.

#### **Mineral Soils**

Mineral soils contain less than 10% organic material.

| pH Reading    | Lime Requirement (CaCO <sub>3</sub> ) |      |          |            |  |  |
|---------------|---------------------------------------|------|----------|------------|--|--|
| (Modified pH) | tonne/ha gram/m                       |      | cwt/acre | oz/sq yard |  |  |
| 4.0           | 30                                    | 3000 | 240      | 90         |  |  |
| 4.5           | 25                                    | 2500 | 200      | 75         |  |  |
| 5.0           | 20                                    | 2000 | 160      | 60         |  |  |
| 5.5           | 15                                    | 1500 | 120      | 45         |  |  |
| 6.0           | 10                                    | 1000 | 80       | 30         |  |  |
| 6.5           | 4                                     | 400  | 30       | 12         |  |  |
| 7.0           | 0                                     | 0    | 0        | 0          |  |  |
| 7.5           | 0                                     | 0    | 0        | 0          |  |  |
| 8.0           | 0                                     | 0    | 0        | 0          |  |  |

#### **Organic Soils**

Organic soils contain 10 - 25% organic material.

| pH Reading    | Lime Requirement (CaCO <sub>3</sub> ) |      |          |            |  |  |
|---------------|---------------------------------------|------|----------|------------|--|--|
| (Modified pH) | tonne/ha gram/n                       |      | cwt/acre | oz/sq yard |  |  |
| 4.0           | 32                                    | 3200 | 225      | 95         |  |  |
| 4.5           | 26                                    | 2600 | 210      | 78         |  |  |
| 5.0           | 21                                    | 2100 | 165      | 61         |  |  |
| 5.5           | 15                                    | 1500 | 120      | 45         |  |  |
| 6.0           | 10                                    | 1000 | 75       | 28         |  |  |
| 6.5           | 4                                     | 400  | 30       | 12         |  |  |
| 7.0           | 0                                     | 0    | 0        | 0          |  |  |
| 7.5           | 0                                     | 0    | 0        | 0          |  |  |
| 8.0           | 0                                     | 0    | 0        | 0          |  |  |

#### **Peaty Soils**

| Peat | / Soils | contain | greater than | 25% | organic | material. |
|------|---------|---------|--------------|-----|---------|-----------|
|      |         |         |              |     |         |           |

| pH Reading    | Lime Requirement (CaCO <sub>3</sub> ) |      |          |            |  |  |
|---------------|---------------------------------------|------|----------|------------|--|--|
| (Modified pH) | tonne/ha gram/m <sup>2</sup>          |      | cwt/acre | oz/sq yard |  |  |
| 4.0           | 34                                    | 3400 | 270      | 100        |  |  |
| 4.5           | 28                                    | 2800 | 225      | 85         |  |  |
| 5.0           | 22                                    | 2200 | 180      | 65         |  |  |
| 5.5           | 17                                    | 1700 | 135      | 50         |  |  |
| 6.0           | 11                                    | 1100 | 85       | 32         |  |  |
| 6.5           | 5                                     | 500  | 40       | 15         |  |  |
| 7.0           | 0                                     | 0    | 0        | 0          |  |  |
| 7.5           | 0                                     | 0    | 0        | 0          |  |  |
| 8.0           | 0                                     | 0    | 0        | 0          |  |  |

#### 6.8 Soil Conductivity

Soil conductivity provides a simple electrochemical indication of the level of soluble salts present in soil, especially where soil is potentially affected by salinisation or has been subject to prolonged irrigation. In the Palintest method the salt content of soil is extracted with deionised water. The resultant extract is measured using the Multiparameter Pocket Sensor.

#### **Equipment Required:**

- PT 162 Multiparameter Pocket Sensor
- PT 310 Soil Scoop, 10ml
- PT 512 Sample Container/Dilution Tube
- PT 500 De-ion Pack

#### **Test Procedure**

- 1 Fill the Sample Container to the 50ml mark with Deionised Water.
- Add one level 10ml scoop of soil to the Deionised Water.
- **3** Shake the container for **two minutes**.
- **4** Allow the soil to settle and insert the Multiparameter Pocket Sensor into the liquid portion of the sample.
- **5** Switch the Multiparameter Pocket Sensor to conductivity mode and take the reading once the value has stabilised.
- 6 Report the result as Soil Conductivity in either µS/cm or mS/cm (the Multiparameter Pocket Sensor will select the correct units for the result).

#### Soil Salinity

To express results as parts per thousand (ppt) as NaCl switch the measurement mode from conductivity to **Salt**.

#### Soil Chloride

Multiply the salinity result obtained by 0.61 to achieve a value for chloride concentration in g/L (ppt) Cl based on  $EC_{1:5}$ .

**Please Note:** Soil Electrical Conductivity EC<sub>1:5</sub> includes a 1:5 dilution but by convention is a directly reported measurement.

#### 6.9 Soil Nitrogen (Range 0-25 mg/l N)

One of the key macronutrients, nitrogen in soil is critical for foliar growth and increased yield particularly when growing legumes. Plant growth is more limited by nitrogen than any other nutrient. Soil nitrogen is very mobile through the soil matrix and will vary considerably with location across a field and with depth of soil sample. Testing for soil nitrogen should be carried out as soon as possible on moist soil to prevent sample microbiological activity adversely affecting results. The Palintest Soil Nitrogen test provides a combined value for soil nitrate and soil nitrite in a single test. The nitrate and nitrite are extracted from the soil matrix using 1M Ammonium Chloride (Extract N) and nitrate reduced to nitrite using Nitratest<sup>™</sup> powder. The resultant filtered extract is reacted with Nitricol reagent to produce a range of colours from pale pink to deep violet depending on nitrogen concentration.

#### **Equipment Required:**

- PTB 7510 Soiltest 10 Photometer
- PT 595 Cuvette, 10ml
- PT 501 Cuvette rack
- PT 302 Soil Scoop, 2ml
- PT 512 Sample Container/Dilution Tube x 2
- PT 500 De-ion Pack
- PT 607 Filter Funnel, 7cm diameter
- PT 618 Filter Paper, 11cm diameter
- PT 311 2.5ml Extract Scoop
- ST-2106 Extract N Powder
- ST-2237 Nitratest™ N Powder
- ST-2240 Nitricol<sup>™</sup> Tablets

#### **Test Procedure**

- 1 Fill the Sample Container to the 50ml mark with Deionised Water.
- 2 Add one level scoop of Extract N to the deionised water using the PT 311 Long-handled Extract N Scoop.
- **3** Replace the lid and shake the container to dissolve the Extract N powder.
- 4 Add **one 2ml scoop** of soil to the deionised water/Extract N solution, replace the lid and shake for **1 minute**.
- 5 Add one level spoonful of Nitratest™ powder to the soil/Extract N solution using the scoop contained within the Nitratest™ container. Shake for one minute.
- **6** Fold a filter paper into quarters and insert into the filter funnel. Place the filter funnel in a clean sample container.
- 7 Pour the soil/Extract N solution into the filter paper and allow the extraction filtrate to collect in the second container.
- 8 Once 10ml of filtrate is available fill a clean cuvette to the 10ml mark and select Phot 007 Nitrogen or press key '7' and blank the Soiltest 10 photometer.

6

- 9 Add one Nitricol tablet to the filtered sample and crush to dissolve completely.
- **10** Stand the cuvette in the rack for **10 minutes** to allow full colour development.
- **11** Insert the cuvette into the photometer and take the reading in the usual manner.
- 12 The soil nitrogen result is displayed as mg/l N and comprises both nitrate and nitrite

#### NOTE:

- If the extract is cloudy following the filtration step, repeat the filtration step to ensure a completely clear filtrate is produced.
- If the result displayed is >>, dilute the filtrate with deionised water and repeat the test protocol from step 8.
- If an orange colour develops as a result of addition of the Nitricol tablet, the nitrate result is above the measurement range. Dilute the filtrate by 10x and repeat from step 8.

#### 6.10 Soil Phosphorus (Range 0-150 mg/l P)

One of the key macronutrients, phosphorus in soil is critical for leaf growth, enzymatic reactions and indirectly responsible for root development. Phosphorus deficiency is widespread in many areas but difficult to diagnose, plants affected showing stunted leaves and roots. Phosphate persists in soil and over-supply can lead to algal blooms and pollution of local water sources. The Palintest Soil Phosphorus method uses 0.5M Sodium Bicarbonate solution (Extract P) to extract phosphorus from soil (also known as Olsen's Method) before reacting with ammonium molybdate in acidic conditions to form a bright blue complex. Phosphorus tests can be carried out on damp, fresh soil or on dried soil samples.

#### **Equipment Required:**

PTB 7510 Soiltest 10 Photometer

- PT 595 Cuvette, 10ml
- PT 501 Cuvette rack
- PT 302 Soil Scoop, 2ml
- PT 362 2ml syringe
- PT 512 Sample Container/Dilution Tube x 2
- PT 500 De-ion Pack
- PT 607 Filter Funnel, 7cm diameter
- PT 618 Filter Paper, 11cm diameter
- ST-2116 Extract P Tablets
- ST-2275 Acidifying S Tablets
- ST-2260 Phosphate P Tablets

#### **Test Procedure**

- 1 Fill the Sample Container to the 50ml mark with Deionised Water.
- 2 Add five Extract P tablets to the deionised water, replace the lid and shake gently to dissolve.
- **3** Add **one 2ml scoop** of soil to the deionised water/Extract P solution, replace the lid and shake for **1 minute**.

**NOTE:** with acidic soils some effervescence may be produced - release the cap frequently to prevent build-up of pressure.

- **4** Fold a filter paper into quarters and insert into the filter funnel. Place the filter funnel in a clean sample container.
- **5** Pour the soil/Extract P solution into the filter funnel and allow the extraction filtrate to collect in the second container.
- **6** Take exactly 2ml of the extraction filtrate using the 2ml syringe and place in a clean, dry photometer cuvette.
- 7 Make the volume in the photometer cuvette up to 10ml using deionised water.
- 8 Add **one Acidifying S tablet**, crush and mix gently to dissolve fully. The tablet will effervesce gently as it breaks down - do not cap the cuvette to prevent pressure build-up.
- **9** Select Phot 008 Phosphate-P or key '8' and blank the Soiltest 10 photometer.
- 10 Add one Phosphate P tablet, crush and mix to dissolve fully.
- **11** Stand the cuvette in the rack for **10 minutes** to allow full colour development.
- **12** Insert the cuvette into the Soiltest 10 photometer and take the reading in the usual manner.

13 The soil phosphorus result is displayed as mg/l P

#### NOTE:

- Yellow colouration seen in the extraction filtrate is common and will not affect results.
- The first few drops of filtrate may be turbid and should be discarded before proceeding with the test.
- Colour may still develop beyond the 10 minute time period but will be minor in comparison to the 'final' result.

#### 6.11 Soil Potassium (Range 0-450 mg/l K)

Potassium is one of the essential elements in the nutrition of plants, and one of the three that are commonly in sufficiently short supply in soil to limit crop yield. However, it is not a constituent of the plant fabric, but is important in the synthesis of amino acids and proteins from ammonium ions. It is also important in photosynthesis.

Excess potassium in soil is deleterious. By competing, it reduces the amount of other cations that a plant can take up inducing deficiencies of other elements, for example magnesium.

The Palintest Soil Potassium test uses 0.1M Magnesium Acetate (Extract K) to extract potassium from soil; the extracted potassium is reacted with sodium tetraphenylboron to form an insoluble white complex which is measured with the Soiltest 10 photometer.

Soil Potassium can be carried out on either fresh, moist soil samples or dried soil samples.

#### **Equipment Required:**

PTB 7510 Soiltest 10 Photometer

- PT 595 Cuvette, 10ml
- PT 501 Cuvette rack
- PT 302 Soil Scoop, 2ml
- PT 512 Sample Container/Dilution Tube x 2
- PT 500 De-ion Pack
- PT 607 Filter Funnel, 7cm diameter
- PT 618 Filter Paper, 11cm diameter
- PT 311 2.5ml Extract Scoop
- ST-2127 Extract K Powder
- ST-2280 Potassium K Tablets

#### **Test Procedure**

- 1 Fill the Sample Container to the 50ml mark with Deionised Water.
- 2 Add one level Extract Scoop of Extract K, replace lid and shake gently to dissolve.
- 3 Add one 2ml scoop of soil to the deionised water/Extract K solution, replace the lid and shake for 1 minute.
- **4** Fold a filter paper into quarters and insert into the filter funnel. Place the filter funnel in a clean sample container.
- **5** Pour the soil/Extract K solution into the filter funnel and allow the extraction filtrate to collect in the second container.

- **6** Once 10ml of filtrate is available fill a clean cuvette to the 10ml mark and select Phot 009 Potassium or press key '9' to blank the Soiltest 10 photometer.
- 7 Add one Potassium K tablet to the filtered sample and crush to dissolve completely.
- 8 Stand the cuvette in the rack for 2 minutes to allow complex development. A cloudy solution indicates the presence of potassium.
- **9** Insert the cuvette into the photometer and take the reading in the usual manner.
- 10 The soil potassium result is displayed as mg/l K.

#### NOTE:

- Ensure the light cap is fitted correctly when measuring the insoluble complex - strong light conditions can significantly interfere with the measurement.
- High levels of ammonia nitrogen will interfere with the potassium test. Avoid testing within two weeks of adding farmyard manure or slurry to soil.

#### 6.12 Soil Magnesium (Range 0-500 mg/l Mg)

Magnesium is needed by all green plants, as it is a constituent of chlorophyll. It also plays an important part in the transport of phosphate within the plant. Addition of magnesium can thus increase the effectiveness of phosphate fertiliser.

Magnesium deficiency often occurs on acidic sandy soils also deficient in calcium and can be rectified by use of dolomitic instead of purely calcareous limestone.

Deficiency may be caused not only by a low concentration of magnesium, but also by ionic antagonism. High potassium levels can impede magnesium uptake by plants, high calcium: magnesium ratios impair magnesium absorption and at low pH the hydrogen ion suppresses magnesium uptake by plants.

The Palintest Soil Magnesium test uses 1M Potassium Chloride to extract soil magnesium. 1ml of the extract filtrate is then diluted to 10ml with deionised water prior to reaction with Magnecol reagent.

Soil magnesium may be determined on fresh moist soil or air-dried soil samples.

6

## Equipment Required:

- PTB 7510 Soiltest 10 Photometer
- PT 595 Cuvette, 10ml
- PT 501 Cuvette rack
- PT 310 Soil Scoop, 10ml
- PT 512 Sample Container/Dilution Tube x 2
- PT 500 De-ion Pack
- PT 607 Filter Funnel, 7cm diameter
- PT 618 Filter Paper, 11cm diameter
- PT 361 1ml syringe
- ST-2136 Extract A Tablets
- ST-2440 Magnecol S Tablets

## Test Procedure

- 1 Fill the Sample Container to the 50ml mark with Deionised Water.
- 2 Add five Extract A tablets, replace lid and shake gently to dissolve.
- **3** Add **one 10ml scoop** of soil to the deionised water/Extract A solution, replace the lid and shake for **2 minutes**.
- **4** Fold a filter paper into quarters and insert into the filter funnel. Place the filter funnel in a clean sample container.
- **5** Pour the soil/Extract A solution into the filter funnel and allow the extraction filtrate to collect in the second container.
- **6** Take exactly 1ml of the extraction filtrate using the 1ml syringe and place in a clean, dry photometer cuvette.
- 7 Make the volume in the photometer cuvette up to 10ml using deionised water.
- 8 Select Phot 005 Magnesium or press key '5' to blank the Soiltest 10 photometer.
- **9** Add one Magnecol S tablet and crush to dissolve fully.
- **10** Stand the cuvette in the rack for **5 minutes** to allow full colour development.
- **11** Insert the cuvette into the Soiltest 10 photometer and take the reading in the usual manner.
- **12** The soil magnesium result is displayed as mg/l Mg

## 6.13 Soil Calcium (Range 0-2500 mg/l Ca)

Calcium is essential for the proper growth of stem and root tips, and is also present in plant cell walls. Calcium deficiency causes stunting of the roots and affects the healthy growth of leaves.

A high level of calcium, as seen on calcareous soils, is not directly harmful but may depress the uptake of magnesium and potassium, requiring higher levels of fertiliser to be applied.

Soil Calcium is a key component in the determination of Cation Exchange Capacity (CEC), along with potassium, magnesium and ammonium plus other cations.

The Palintest Soil Calcium test uses 1M Potassium Chloride to extract soil calcium which is then determined using the Palintest tablet count visual titration method. Soil calcium may be determined on fresh moist soil or air-dried soil samples.

#### **Equipment Required:**

- PT 310 Soil Scoop, 10ml
- PT 512 Sample Container/Dilution Tube x 2
- PT 500 De-ion Pack
- PT 607 Filter Funnel, 7cm diameter
- PT 618 Filter Paper, 11cm diameter
- ST-2136 Extract A Tablets
- ST-2297 Calcium S Tablets

## Test Procedure

- 1 Fill the Sample Container to the 50ml mark with Deionised Water.
- 2 Add **five Extract A tablets**, replace lid and shake gently to dissolve.
- **3** Add **one 10ml scoop** of soil to the deionised water/Extract A solution, replace the lid and shake for **2 minutes**.
- **4** Fold a filter paper into quarters and insert into the filter funnel. Place the filter funnel in a clean sample container.
- **5** Pour the soil/Extract A solution into the filter funnel and allow the extraction filtrate to collect in the second container.
- **6** Take exactly 10ml of the extraction filtrate and add deionised water to the 50ml mark on the sample container.

- 7 Add one Calcium S tablet and shake until the tablet dissolves/disintegrates.
- 8 Continue to add Calcium S tablets one at a time, keeping a note of how many are added, until the colour of solution changes from pink to violet.
- **9** Note the number of Calcium S tablets and calculate the result as follows:

Calcium (mg/l Ca) = (Number of tablets x 250)

#### NOTE:

For soils with a low Calcium content use a 50ml sample of extraction filtrate made up to 100ml with deionised water. The result is then calculated:

Calcium (mg/l Ca) = (Number of tablets x 50)

#### 6.14 Soil Aluminium (Range 0-50 mg/l Al) (SKW500 only)

Excess aluminium accumulates in plant roots and considerably reduces the ability of plants to translocate phosphate upwards to the stem and leaves. Consequently plants suffer from phosphate starvation, which cannot be addressed by adding additional phosphate.

In the Palintest Aluminium test the soil is extracted using 1M potassium chloride and reacted with Eriochrome Cyanine R under acid conditions to produce a red coloured complex. In the absence of aluminium, the reagent gives a yellow coloration.

Soil aluminium is best determined on fresh moist soil samples.

#### **Equipment Required:**

- PTB 7510 Soiltest 10 Photometer
- PT 595 Cuvette, 10ml
- PT 501 Cuvette rack
- PT 310 Soil Scoop, 10ml
- PT 512 Sample Container/Dilution Tube x 2
- PT 500 De-ion Pack
- PT 607 Filter Funnel, 7cm diameter
- PT 618 Filter Paper, 11cm diameter
- PT 361 1ml syringe
- ST-2136 Extract A Tablets
- ST-2345 Aluminium S Tablets

#### **Test Procedure**

- 1 Fill the Sample Container to the 50ml mark with Deionised Water.
- 2 Add five Extract A tablets, replace lid and shake gently to dissolve.
- 3 Add one 10ml scoop of soil to the deionised water/Extract A solution, replace the lid and shake for 2 minutes.
- **4** Fold a filter paper into quarters and insert into the filter funnel. Place the filter funnel in a clean sample container.
- **5** Pour the soil/Extract A solution into the filter funnel and allow the extraction filtrate to collect in the second container.
- **6** Take exactly 1ml of the extraction filtrate using the 1ml syringe and place in a clean, dry photometer cuvette.
- 7 Make the volume in the photometer cuvette up to 10ml using deionised water.
- 8 Select Phot 001 Aluminium or press key '1' to blank the Soiltest 10 photometer.
- **9** Add one **Aluminium S No1** tablet and crush to dissolve fully.
- **10** Add one **Aluminium S No2** tablet and crush vigorously to dissolve fully. Invert the cuvette to remove any bubbles that form.
- **11** Stand the cuvette in the rack for **5 minutes** to allow full colour development.
- **12** Insert the cuvette into the Soiltest 10 photometer and take the reading in the usual manner.
- 13 The soil magnesium result is displayed as mg/l Al

#### 6.15 Soil Ammonia (Range 0-75 mg/l N) (SKW500 only)

Nitrogen is a macronutrient, needed to form proteins. It promotes lush, foliar growth and increases yield. Plant growth is limited by nitrogen more than any other element.

Plants can take up their nitrogen either as ammonium or nitrate ions and most plants use either equally easily. The main difference between these two ions is that all the nitrate is present in the soil solution, whilst if the soil contains significant clay or humus (organic matter) content the ammonium is present as an exchangeable cation, not in solution. Thus a nitrate fertiliser tends to be faster acting than ammonium fertiliser. In most arable soils added ammonium is rapidly oxidised to nitrate, so no matter what form is used as fertiliser, nitrate is the only form available in significant concentration in the soil solution for the plant to absorb.

In the Palintest Ammonia test the soil is extracted using 1M potassium chloride and reacted with alkaline salicylate to produce a green indophenol complex.

Soil ammonia should be tested as soon as possible on fresh moist soil samples.

#### **Equipment Required:**

- PTB 7510 Soiltest 10 Photometer
- PT 595 Cuvette, 10ml
- PT 501 Cuvette rack
- PT 310 Soil Scoop, 10ml
- PT 512 Sample Container/Dilution Tube x 2
- PT 500 De-ion Pack
- PT 607 Filter Funnel, 7cm diameter
- PT 620 Filter Paper, 11cm diameter
- PT 361 1ml syringe
- ST-2136 Extract A Tablets
- ST-2320 Ammonia S Tablets

#### Test Procedure

- 1 Fill the Sample Container to the 50ml mark with Deionised Water.
- 2 Add five Extract A tablets, replace lid and shake gently to dissolve.
- 3 Add one 10ml scoop of soil to the deionised water/Extract A solution, replace the lid and shake for 2 minutes.
- **4** Fold a filter paper into quarters and insert into the filter funnel. Place the filter funnel in a clean sample container.
- **5** Pour the soil/Extract A solution into the filter funnel and allow the extraction filtrate to collect in the second container.
- **6** Take exactly 1ml of the extraction filtrate using the 1ml syringe and place in a clean, dry photometer cuvette.
- 7 Make the volume in the photometer cuvette up to 10ml using deionised water.
- **8** Select Phot 002 Ammonia or press key '2' to blank the Soiltest 10 photometer.

- **9** Add one **Ammonia S No1** tablet and one **Ammonia S No2** tablet and crush to dissolve fully.
- **10** Stand the cuvette in the rack for **15 minutes** to allow full colour development.
- **11** Insert the cuvette into the Soiltest 10 photometer and take the reading in the usual manner.
- 12 The soil ammonia result is displayed as mg/l N

#### NOTE:

Crush the Ammonia No1 and Ammonia No2 at the same time to ensure both tablets dissolve fully.

Ensure the Extract sample is 20-25°C for optimum colour development. Lower temperature will slow colour development.

To convert mg/l N to mg/l  $NH_3$  multiply the result by 1.2.

To convert mg/l N to mg/l  $NH_4$  multiply the result by 1.3.

#### 6.16 Soil Copper (Range 0-25 mg/l Cu) (SKW500 only)

Copper is one of a group of trace elements required in very small quantities for plant nutrition, a micronutrient. A shortage of one or more micro-nutrients may lead to the appearance of symptoms in the plant such as chlorotic, bronzed or mottled leaves, altered habit or death of the growing tips, or there may be no visual symptoms at all. On some soils, plants suffer from a deficiency of a number of trace elements simultaneously. This can be pH related as the availability of most elements is pH controlled. Typically, most trace elements are available under acidic conditions and liming can induce deficiency. Deficiency may best be addressed by foliar spray rather than additions to soil.

Micro-nutrients are normally all very poisonous when present in an available form in more than trace amounts.

Copper has a function as a constituent of some enzymes, for example polyphenol oxidase, which can be involved in respiration or photosynthesis. It has also been suggested that copper has a role in neutralising some harmful conditions of soil, for example in precipitating or inactivating some toxins found in organic matter such as peat. In the Palintest Copper test the soil is extracted using 0.05M disodium EDTA and reacted with Coppercol S to produce a purple complex.

Copper tests are best carried out on fresh, moist soil.

#### **Equipment Required:**

PTB 7510 Soiltest 10 Photometer

- PT 595 Cuvette, 10ml
- PT 501 Cuvette rack
- PT 310 Soil Scoop, 10ml
- PT 512 Sample Container/Dilution Tube x 2
- PT 500 De-ion Pack
- PT 607 Filter Funnel, 7cm diameter
- PT 618 Filter Paper, 11cm diameter
- ST-2146 Extract C Tablets
- ST-2455 Copper No 1S/No 2S Tablets

#### **Test Procedure**

- 1 Fill the sample container to the 50ml mark with deionised water (Extract W).
- 2 Add **five Extract C** tablets, cap and shake to disintegrate.
- **3** Add **one 10ml scoop** of soil, cap and shake for **two minutes**.
- **4** Fold a filter paper into quarters and insert into the filter funnel. Place the filter funnel in a clean sample container.
- **5** Pour the soil/Extract C solution into the filter funnel and allow the extraction filtrate to collect in the second container.
- **6** Once 10ml of filtrate is available fill a clean cuvette to the 10ml mark and select Phot 003 Copper or press key '3' and blank the Soiltest 10 photometer.
- 7 Add one Coppercol No 1S tablet to the filtered sample and crush to dissolve completely.
- 8 Add one Coppercol No 2S tablet to the filtered sample and crush to dissolve completely.
- **9** Insert the cuvette into the photometer and take the reading in the usual manner.
- 10 The soil copper result is displayed as mg/l Cu

## 6.17 Soil Iron (Range 0-25 mg/l Fe)

#### (SKW500 only)

Iron is one of a group of trace elements required in very small quantities for plant nutrition, a micronutrient. A shortage of iron typically shows up as chlorosis (yellowing) of leaves, and is most commonly found on calcareous soils, or caused by liming.

There may plenty of iron in the soil, but in an unavailable form. The problem appears to be two-fold: the plant has difficulty in extracting iron from the soil, and the iron absorbed is in a form unsuitable for plant cells to use.

On some soils, plants suffer from a deficiency of a number of trace elements simultaneously. This can be pH related as the availability of most elements is pH controlled. Typically, most trace elements are available under acidic conditions and liming can induce deficiency. Deficiency may best be addressed by foliar spray rather than additions to soil.

In the Palintest Iron test the soil is extracted using 0.05M disodium EDTA and reacted with 1,10 phenanthroline following a reduction step to produce a yellow/orange complex.

Iron tests are best carried out on fresh, moist soil.

#### **Equipment Required:**

- PTB 7510 Soiltest 10 Photometer
- PT 595 Cuvette, 10ml
- PT 501 Cuvette rack
- PT 310 Soil Scoop, 10ml
- PT 512 Sample Container/Dilution Tube x 2
- PT 500 De-ion Pack
- PT 607 Filter Funnel, 7cm diameter
- PT 618 Filter Paper, 11cm diameter
- ST-2146 Extract C Tablets
- ST-2370 Iron MR No 1S/No 2S Tablets

#### **Test Procedure**

- 1 Fill the sample container to the 50ml mark with deionised water (Extract W).
- 2 Add **five Extract C** tablets, cap and shake to disintegrate.
- **3** Add **one 10ml scoop** of soil, cap and shake for **two minutes**.

6

- **4** Fold a filter paper into quarters and insert into the filter funnel. Place the filter funnel in a clean sample container.
- **5** Pour the soil/Extract C solution into the filter funnel and allow the extraction filtrate to collect in the second container.
- 6 Once 10ml of filtrate is available fill a clean cuvette to the 10ml mark and select Phot 004 Iron or press key '4' and blank the Soiltest 10 photometer.
- 7 Add one Iron MR No 1S tablet to the filtered sample and crush to dissolve completely.
- 8 Add one Iron MR No 2S tablet to the filtered sample and crush to dissolve completely.
- **9** Stand the cuvette in the rack for **10 minutes** to allow full colour development.
- **10** Insert the cuvette into the photometer and take the reading in the usual manner.
- **11** The soil iron result is displayed as mg/l Fe.

## 6.18 Soil Manganese (Range 0-25 mg/l Mn)

(SKW500 only)

One of the key micro nutrients, manganese in soil is required in trace amounts for several plant health processes. It is a constituent of some respiratory enzymes, some enzymes responsible for protein synthesis and is involved in nitrogen metabolism.

Manganese deficiency is common in calcareous and newly limed soils, shown as chlorotic (yellow), mottled or dying leaves. Manganese toxicity is often the first harmful effect seen when soil pH is too low, and it can accumulate in plant tissues in excessive amounts. It causes chlorosis (yellowing) and necrosis (death) of the leaves.

In the Palintest Manganese test the soil is extracted using 1M ammonium chloride under reducing conditions at a soil:water ratio of 1:25. The extracted and exchanged manganese is then oxidised to permanganate, and reacted with leuco-malachite green indicator to form a blue-green complex.

Manganese tests are best carried out on fresh, moist soil.

#### **Equipment Required:**

| PTB 7510 | Soiltest | 10 Photometer |
|----------|----------|---------------|
|          | c        | 10 1          |

- PT 595 Cuvette, 10ml PT 501 Cuvette rack
- PT 361 Syringe, 1ml
- PT 302 Soil Scoop, 2ml
- PT 512 Sample Container/Dilution Tube x 2
- PT 500 De-ion Pack
- PT 607 Filter Funnel, 7cm diameter
- PT 618 Filter Paper, 11cm diameter
- PT 311 2.5ml Extract Scoop
- ST-2106 Extract N Powder
- ST-2237 Nitratest™ N Powder
- ST-2390 Manganese No1S Tablets
- ST-2400 Manganese No2S Tablets

#### **Test Procedure**

- 1 Fill the sample container to the 50ml mark with deionised water (Extract W).
- 2 Add one level scoop of Extract N to the deionised water using the PT 311 Long-handled Extract N Scoop.
- **3** Replace the lid and shake the container to dissolve the Extract N powder.
- 4 Add **one 2ml scoop** of soil to the deionised water/Extract N solution, replace the lid and shake for 1 minute.
- 5 Add **one level spoonful of Nitratest™ powder** to the soil/Extract N solution using the scoop contained within the Nitratest™ container. Shake for **one minute**.
- **6** Fold a filter paper into quarters and insert into the filter funnel. Place the filter funnel in a clean sample container.
- 7 Pour the soil/Extract N solution into the filter paper and allow the extraction filtrate to collect in the second container.
- 8 Once at least 1ml of filtrate is available, use the syringe to extract 1ml and add to a clean cuvette.
- **9** Make up to the 10ml mark using deionised water and select Phot 006 Manganese or press key '6' and blank the Soiltest 10 photometer.

- 10 Add two Manganese No1S tablets to the cuvette and crush to dissolve completely.
- 11 Add two Manganese No2S tablets to the cuvette and crush to dissolve completely. Immediately cap the cuvette.
- **12** Stand the cuvette in the rack for **20 minutes** to allow full colour development.
- **13** Insert the cuvette into the photometer and take the reading in the usual manner.
- 14 The soil manganese result is displayed as mg/l Mn.

#### NOTE:

If the extract is cloudy following the filtration step, repeat the filtration step to ensure a completely clear filtrate is produced.

## 6.19 Soil Sulphur (Range 0-300 mg/l S)

(SKW500 only)

Sulphur is an essential constituent of many proteins and occurs in the oils produced by certain plants. Lack of sulphur was one of the first deficiency diseases to be recognised. Large areas of USA and Canada are restricted by lack of sulphur, and application of gypsum (calcium sulphate) can increase yields dramatically. Areas of sulphur deficiency are also found in Australia, New Zealand and parts of Africa.

In the Palintest Sulphur test the soil is extracted using Deionised Water at a soil:water ratio of 1:5. The extracted sulphate is then reacted with barium chloride to produce an insoluble suspension. Sulphur tests can be carried out on fresh, moist soil or air-dried soil.

#### **Equipment Required:**

- PTB 7510 Soiltest 10 Photometer
- PT 595 Cuvette, 10ml
- PT 501 Cuvette rack
- PT 310 Soil Scoop, 10ml
- PT 512 Sample Container/Dilution Tube x 2
- PT 500 De-ion Pack
- PT 607 Filter Funnel, 7cm diameter
- PT 618 Filter Paper, 11cm diameter
- ST-2410 Sulphate S Tablets

#### **Test Procedure**

- 1 Fill the sample container to the 50ml mark with deionised water (Extract W).
- 2 Add **one 10ml scoop** of soil to the deionised water, replace the lid and shake for **2 minutes**.
- **3** Fold a filter paper into quarters and insert into the filter funnel. Place the filter funnel in a clean sample container.
- **4** Pour the soil/water solution into the filter paper and allow the extraction filtrate to collect in the second container.
- **5** Once at least 10ml of filtrate is available, add to a clean cuvette.
- **6** Select Phot 010 Sulphur or press keys '1' followed by '0' and blank the Soiltest 10 photometer.
- 7 Add one Sulphate S tablet to the cuvette and crush/mix. A cloudy solution indicates the presence of sulphate in the sample.
- 8 Stand the cuvette in the rack for 5 minutes to allow full reaction to occur. Remix before measurement by stirring.
- **9** Insert the cuvette into the photometer and take the reading in the usual manner.
- 10 The soil sulphur result is displayed as mg/l S

#### NOTE:

The extraction step can be lengthy in clay-type soils. To shorten the extraction step prepare two samples and filter in parallel.

Photometric analysis is a very powerful technique, providing accurate analysis of a wide range of critical drinking water, wastewater and environmental parameters.

Palintest has focused on simplifying the test methods and equipment used for this technique but there are still a number of ways to ensure the results you generate are as accurate as possible:

- 1 Always use genuine Palintest soil reagents when using the programmed test methods. Each parameter has a unique calibration which has been generated using Palintest soil reagents. Alternative reagents may follow the same general methodology but can differ substantially in formulation and performance thereby rendering the calibration and hence results inaccurate.
- 2 Always correct for the blank value any inherent colour in the sample (which may not be visible to the naked eye) will offset the result if the blank step is omitted. If the sample colour is too intense for the photometer to blank use dilution with deionised water to reduce the intensity. Remember to dilute the sample to the same extent for analysis.
- **3** Always respect the reaction time specified within the instructions. Some methods produce instant colour whereas others require a reaction time to reach full development. Taking a reading before the reaction time has elapsed may lead to low results.
- 4 The presence of solids, either large or in the form of turbidity, can adversely affect the quality of results by preventing incident light from reaching the detector. The blanking step can reduce the impact of turbidity interference but large solid particles must be removed prior to analysis. Solids can be removed by filtration prior to analysis or, if the solids are settleable and will not lie in the optical path, allowing them to settle in the photometer cuvette can be acceptable.

- 5 Calibration curves relate transmission/ absorbance to concentration to provide result data but not all calibration ranges are linear. Frequently at higher concentrations the curve 'flattens' leading to higher potential variability in results. If greater accuracy is required than can be achieved on neat samples then dilution can be used to improve performance.
- **6** Ensure the photometer cuvette is clean, has no droplets on the outside and not excessively scratched. Good technique is to wipe the outside surface of the cuvette prior to inserting into the optical chamber to prevent contamination of the optical system.
- **7** Always use good quality, genuine Palintest cuvettes. Use the orientation mark to ensure repeatable positioning of the cuvette.
- 8 Maintain the cleanliness of the optical chamber by only inserting clean cuvettes. If the chamber becomes fouled or sample is spilled the base can be removed for cleaning access. Clean the optical chamber with a soft cloth. Do not use abrasive chemicals or scouring agents.
- **9** Always use the light cap provided to prevent ambient light affecting results. This is especially relevant when operating in strong sunlight or other light conditions.
- **10** Ensure your Soiltest 10 is operating effectively by using Palintest Check Standards and the Check Standard Mode (see Section 9 Calibration/Validation) and having the photometer serviced and calibrated at regular intervals. Calibration is recommended at 12 month intervals for normal usage and can be provided by your local Palintest distributor.

The Soiltest 10 features self-diagnostic software and hardware to optimise performance and battery life. The Info Panel indicates the status of the Soiltest 10 and any specific fault conditions are defined and displayed on screen.

## **Optical Errors**

#### I have an Error 9 message

Error 9 is caused by the blank cuvette being too dark to allow the blanking step to be carried out. Check that the correct cuvette is being used i.e. ensure the sample cuvette is not being used for blanking.

If the sample is too highly coloured or contains significant solids, dilute and repeat the blanking step. If the problem persists and the blank cuvette is not the issue, clean the optical chamber by removing the access cover and cleaning with a soft cloth. Do not use corrosive or abrasive chemicals.

#### I have an Error 7 message

Error 7 is caused by too much ambient light reaching the detector. Use the light cover provided with the instrument.

## Check Standard Issues

#### How do I maintain my Check Standards?

Check Standards are manufactured to precise values/tolerances, certified against traceable reference materials and provided in sealed cuvettes. Do not decant or remove the sealed cap from the Check Standard.

Ensure the Check Standard cuvettes are clean and dry using lint-free cloths before inserting into the optical chamber.

Insert the Check Standard aligning the orientation arrow towards the front of the optical chamber.

Values assigned to calibration standards are defined at 20-25°C. Extremely high or low ambient temperatures can affect Check Standard results so ensure standards are at the defined temperature to effectively validate.

Check Standards have a two year shelf-life, after which the colours will no longer be valid. Please dispose of the expired standards after this period according to the MSDS.

#### My Check Standard validation has failed

Photometers may fail the Check Standard validation step due to the requirement for service/calibration. Contact your local Palintest partner for service and support.

Ensure the Check Standards are inserted correctly, using the orientation mark to align and inserted fully. Use the light cap to prevent any ambient light interference.

Service/calibration is recommended at annual intervals in normal operation.

# I can't download my results to my connected device

The Info Panel will show the connected status of the Soiltest 10. Ensure the connected icon is displayed.

#### **Battery/Power Issues**

#### My batteries are running out too quickly

Use good quality batteries and always replace the batteries completely when indicated on the Info Panel. The battery compartment is located underneath the Soiltest 10 and secured by four screws.

Remove the battery cover and replace batteries as a set.

Refit the battery cover ensuring the cover is tight enough to prevent water ingress. Do not overtighten as this will damage the screw housings.

The Soiltest 10 has a number of power-saving features such as auto-dim of the backlight and automatic power down after inactivity (See Section 7). Activating these features will prevent power being used unnecessarily.

Using the USB port to provide power will automatically prevent battery power being consumed when mains or external power is available.

#### My photometer will not switch on

The Info Panel provides an ongoing indication of power available from the battery supply. When the voltage available falls below 3.0V the Soiltest 10 will not switch on as the available power will not be sufficient to provide effective photometric testing.

Use the USB cable to provide an alternative power supply. If the photometer still fails to switch on, contact your local Palintest partner for service support.

#### My USB power supply is not working

Ensure your PC is not operating in power save mode or the mains supply is not isolated.

Replace the cable with an alternative to ensure the cable is not faulty.

## **USB Connection Issues**

#### I cannot download my data

Check the USB mode is set to Hard Disk, not COM port mode. In Hard Disk mode the data can be 'dragged and dropped' as with a conventional memory stick and is available in CSV format.

Opening CSV data files can be accomplished by a number of text editing or spreadsheet programs.

#### Where do I find the COM port drivers?

The latest drivers are available at **www.palintest.com** 

COM port drivers are provided for Windows operating systems (Windows Vista, XP and 7).

## Care and Maintenance

The Soiltest 10 contains no user-serviceable parts internally. User maintenance is only recommended for cleaning of the optical chamber, changing batteries and validating performance using the Check Standard Mode.

#### **Cleaning the Optical Chamber**

The optical chamber has been designed to support removal and cleaning with a lint-free cloth as required by removal of the access cover.

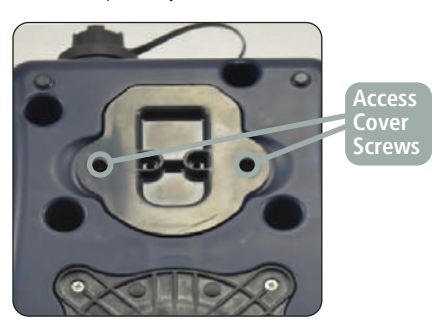

Do not use any of the following agents when cleaning this optical chamber:

- Abrasive cloths
- Corrosive chemicals
- Any organic solvents

Do not overtighten the screws on re-assembly to avoid damaging the access cover.

#### **Replacing the Batteries**

Remove the four retaining screws from the battery cover and gently prise the cover free.

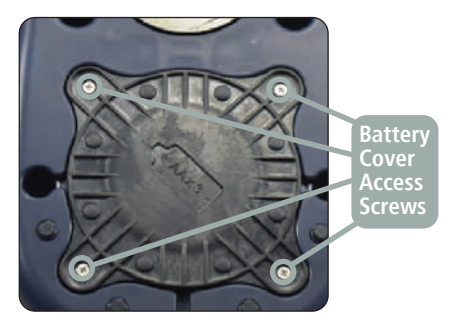

Replace all batteries at the same time.

Ensure on replacing the battery cover that the gasket is correctly located to prevent any water ingress. Tighten the screws carefully but do not overtighten.

## SKW 500 Complete Soil Kit

| Size (W x L x H) | 555 x 428 x 211mm |
|------------------|-------------------|
| Weight           | 10.5kg            |
| Case IP Rating   | IP67              |

## Soiltest 10

| Instrument Type                                                                                                    | Dual light source photometer offering direct-reading of<br>pre-programmed test calibrations and Transmittance                                                                                                    |
|----------------------------------------------------------------------------------------------------|----------------------------------------------------------------------------------------------------|
| Optical System<br>Optical Source<br>Optical Detectors<br>Peak Wavelengths<br>Wavelength Selection<br>Wavelength Accuracy<br>Range<br>Accuracy   | Dual LED sources with optical filters<br>Silicon photodiodes<br>450nm, 500nm, 550nm, 570nm, 600nm, 650nm<br>Automatic<br>±5nm<br>1 - 100%T (0 - 2.3 Abs)<br>± 1.0% T                                                                                                    |
| User Interface<br>Display<br>Backlight<br>User Interface<br>Keypad                                                                              | 320 x 240 pixel LCD with contrast adjustment<br>Timed, on key press with auto-dim and off<br>On-screen prompts available in English, French, Spanish,<br>German, Italian, Turkish and Mandarin (Chinese)<br>Numeric keypad with direct access keys. Four navigation keys and OK key                                                                                                    |
| Physical<br>Size (W x L x H)<br>Weight<br>IP Rating                                                                                             | 150 x 250 x 70mm<br>975g<br>IP67                                                                                                    |
| Power Supply<br>Batteries<br>Lifetime<br>Mains<br>Power Management<br>Power Saving                                                              | 3 x 1.5v 'AA' batteries<br>40 hours (typical use, backlight off, 'AA' alkaline cells)<br>5V DC, 900mA delivered via USB port<br>Auto-switch off (user selectable between 5-15 minutes on battery) or continuous operation<br>User control for Backlight to minimise battery consumption                                                                                                    |
| Test Methods<br>Tests Available<br>User Defined Tests<br>Test Selection<br>Test Cuvettes<br>Result Units<br>Blanking                            | Pre-programmed for Palintest soil reagents. Also operates in Absorbance and Transmittance modes<br>Up to 30 user calibrations can be entered. Up to 10 points per calibration<br>Test number entry, direct access key or selection from a list<br>12-20mm OD with automatic cuvette centering<br>g/l, mg/l, ppm, mmol/l, µmol/l, µg/l, ppb<br>Automatic blanking at all wavelengths. Blank value<br>stored in memory until power off or new blank recorded |
| Connectivity<br>USB                                                                                                    | USB Type B Connector. Waterproof connector available                                                                                                    |
| Data Management<br>Instrument Memory<br>Memory Capacity<br>Sample IDs<br>Operator IDs<br>Data Download<br>Data Output Format<br>Software Upload | Non-volatile storage<br>Up to 500 data sets. Each data set includes date, time, Sample ID,<br>Operator ID, method number, method name, result, units<br>Up to 24 at any time<br>To computer via USB using Hard Disk or COM port mode.<br>Plain text<br>Software update by 'drag and drop' in USB Hard Disk Mode                                                                                                    |

| Parameter    | Range                                                                  | Resolution (Accuracy)                                                     |
|--------------|------------------------------------------------------------------------|---------------------------------------------------------------------------|
| рН           | 0.00 - 14.00                                                           | 0.01 (±0.01)                                                              |
| Conductivity | 0 - 199.9 μS/cm<br>200 to 1999 μS/cm<br>2.00 to 20.00 mS/cm            | 0.1 μS/cm (1% FSD)<br>1 μS/cm (1% FSD)<br>0.01 mS/cm (1% FSD)             |
| TDS          | 0.0 to 99.9 ppm<br>100 to 999 ppm<br>1.00 to 10.00 ppt                 | 0.1 ppm (1% FSD)<br>1 ppm (1% FSD)<br>0.01 ppt (1% FSD)                   |
| Salinity     | 0.0 to 99.9 ppm<br>100 to 999 ppm<br>1.00 to 10.00 ppt<br>0.0 to 1.00% | 0.1 ppm (1% FSD)<br>1 ppm (1% FSD)<br>0.01 ppt (1% FSD)<br>0.01% (1% FSD) |
| Temperature  | 0.0 to 50.0°C / 32.0 to 120.0 °F                                       | 0.1 °C/°F (±0.5°C/ ±0.9°F)                                                |
| Display      | Dual LCD display                                                       | 2.1 x 2.7cm                                                               |
| Power        | 4 x A76 batteries                                                      | >150 hours lifetime                                                       |
| Size/weight  | 18cm x 6cm x 5cm                                                       | 200g                                                                      |

## **Multiparameter Pocket Sensor**

## Hardware

| PT 301   | Soil Sample Bags (100 pack)         |
|----------|-------------------------------------|
| PT 302   | Soil Scoop, 2ml                     |
| PT 310   | Soil Scoop, 10ml                    |
| PT 311   | 2.5ml Extract Scoop                 |
| PT 361   | 1ml syringe                         |
| PT 362   | 2ml syringe                         |
| PT 370   | 20ml syringe, Luer Lock             |
| PT 500   | De-ion pack                         |
| PT 501   | Cuvette Rack                        |
| PT 502   | Crush/stir rods (pack of 10)        |
| PT 595/5 | Cuvette Pack                        |
| PT 512   | Sample Container/Dilution Tube      |
| PT 607   | Filter Funnel                       |
| PT 618   | Filter Paper                        |
| PT 620   | Filter Paper (Soil Ammonia testing) |
| PT 663   | Cuvette brush                       |
| SK 600   | Soil Accessory Pack                 |

## **Soil Combination Packs**

| SKR 001 | Soil Nitrogen Pack          |
|---------|-----------------------------|
| SKR 003 | Soil Phosphorus Pack (P)    |
| SKR 004 | Soil Potassium Pack         |
| SKR 005 | Soil Magnesium/Calcium Pack |
| SKR 006 | Soil Aluminium Pack         |
| SKR 007 | Soil Ammonia Pack           |
| SKR 008 | Soil Copper Pack            |
| SKR 009 | Soil Iron Pack              |
| SKR 010 | Soil Manganese Pack         |

## **Individual Reagent Packs**

| ST-2106 | Extract N Powder   |
|---------|--------------------|
| ST-2116 | Extract P          |
| ST-2127 | Extract K Powder   |
| ST-2136 | Extract A          |
| ST-2146 | Extract C          |
| ST-2210 | Lime Buffer        |
| ST-2237 | Nitratest N Powder |
| ST-2240 | Nitricol N         |
| ST-2260 | Phosphate P        |
| ST-2275 | Acidifying S       |
| ST-2280 | Potassium K        |
| ST-2297 | Calcium S          |
| ST-2320 | Ammonia S          |
| ST-2345 | Aluminium S        |
| ST-2370 | Iron MR S          |
| ST-2395 | Manganese S        |
| ST-2410 | Sulphate S         |
| ST-2440 | Magnecol S         |
| ST-2455 | Coppercol S        |

## **Multiparameter Pocket Sensor Consumables**

| PT 105/1 | pH 4 Buffer Solution, 500ml            |
|----------|----------------------------------------|
| PT 105/2 | pH 10 Buffer Solution, 500ml           |
| PT 105/3 | pH 7 Buffer, 500ml                     |
| PT 142/3 | Mid Range Conductivity Solution, 500ml |

# Palintest

A Halma company

www.palintest.com